# Fehlerbehebung bei Firepower Threat Defense und ASA Multicast PIM

# Inhalt

Einleitung Voraussetzungen Anforderungen Verwendete Komponenten Hintergrundinformationen Grundlagen des Multicast-Routings Abkürzungen/Akronyme Aufgabe 1: PIM Sparse Mode (statischer RP) Aufgabe 2: Konfigurieren des PIM-Bootstrap-Routers (BSR) Methodik der Fehlerbehebung Befehle zur PIM-Fehlerbehebung (Kurzreferenz) **Bekannte Probleme** PIM wird auf einem vPC-Nexus nicht unterstützt Zielzonen werden nicht unterstützt Firewall sendet aufgrund von HSRP keine PIM-Nachrichten an Upstream-Router Die Firewall wird nicht als LHR betrachtet, wenn sie nicht der DR im LAN-Segment ist. Die Firewall lässt Multicast-Pakete aufgrund eines Fehlers bei der Überprüfung der Umkehrpfad-Weiterleitung verloren Firewall generiert beim PIM-Switchover zum Source-Tree keinen PIM-Join Firewall verwirft die ersten paar Pakete aufgrund von Punt-Rate Limit ICMP-Multicast-Datenverkehr filtern Bekannte PIM-Multicast-Fehler Zugehörige Informationen

# Einleitung

In diesem Dokument wird beschrieben, wie Firepower Threat Defense (FTD) und Adaptive Security Appliance (ASA) Protocol Independent Multicast (PIM) implementieren.

# Voraussetzungen

## Anforderungen

Grundlegende Kenntnisse zu IP-Routing

## Verwendete Komponenten

Die Informationen in diesem Dokument beziehen sich auf Geräte in einer speziell eingerichteten Testumgebung. Alle Geräte, die in diesem Dokument benutzt wurden, begannen mit einer gelöschten (Nichterfüllungs) Konfiguration. Wenn Ihr Netzwerk in Betrieb ist, stellen Sie sicher, dass Sie die möglichen Auswirkungen aller Befehle kennen. Die Informationen in diesem Dokument basierend auf folgenden Software- und Hardware-Versionen:

- Cisco FirePOWER 4125 Threat Defence Version 7.1.0
- FirePOWER Management Center (FMC) Version 7.1.0
- Cisco Adaptive Security Appliance-Software Version 9.17(1)9.

# Hintergrundinformationen

## **Grundlagen des Multicast-Routings**

- Unicast leitet Pakete an das Ziel weiter, während Multicast Pakete von der Quelle weg weiterleitet.
- Multicast-Netzwerkgeräte (Firewalls/Router usw.) leiten die Pakete über **Reverse Path Forwarding** (**RPF**) weiter. Beachten Sie, dass RPF nicht mit uRPF identisch ist, das in Unicast verwendet wird, um bestimmte Angriffstypen zu verhindern. RPF kann als Mechanismus definiert werden, der Multicast-Pakete von der Quelle weg an Schnittstellen weiterleitet, die zu Multicast-Empfängern führen. Seine primäre Rolle besteht darin, Datenverkehrsschleifen zu verhindern und korrekte Datenverkehrspfade sicherzustellen.
- Ein Multicast-Protokoll wie PIM hat drei Hauptfunktionen:

1. Suchen Sie die Upstream-Schnittstelle (Schnittstelle, die der Quelle am nächsten liegt).

2. Suchen Sie die **Downstream-Schnittstellen**, die einem bestimmten Multicast-Stream zugeordnet sind (Schnittstellen zu den Empfängern).

3. Beibehalten des Multicast Tree (Hinzufügen oder Entfernen der Verzweigungen des Tree)

- Ein Multicast-Tree kann mit einer der beiden Methoden erstellt und verwaltet werden: **implizite Joins** (**Flood-and-Prune**) oder **explizite Joins** (**Pull-Modell**). Der PIM Dense Mode (PIM-DM) verwendet implizite Joins, während der PIM Sparse Mode (PIM-SM) explizite Joins verwendet.
- Eine Multicast-Struktur kann entweder gemeinsam genutzt oder quellenbasiert sein:
  - Gemeinsam genutzte Trees verwenden das Konzept des **Rendezvous Point (RP)** und werden als (**\***,**G**) gekennzeichnet, wobei G = Multicast-Gruppen-IP ist.
  - Source-basierte Trees basieren auf der Quelle, verwenden keinen RP und werden als (S, G)
- gekennzeichnet, wobei S für die IP der Multicast-Quelle bzw. des Multicast-Servers steht. • Multicast-Weiterleitungsmodelle:
  - **Der Any-Source Multicast (ASM)**-Bereitstellungsmodus verwendet Shared Trees (\*, G), über die jede Quelle den Multicast-Stream senden kann.
  - **Source-Specific Multicast (SSM)** verwendet Source-basierte Trees (S, G) und den IP-Bereich 232/8.
  - **Bidirektionaler (BiDir)** ist ein Shared Tree (\*,G), in dem sowohl der Steuerungs- als auch der Datenverkehr über den RP läuft.
- Ein Rendezvous Point kann mit einer der folgenden Methoden konfiguriert oder ausgewählt werden:
  - Statische RP
  - Auto-RP
  - Bootstrap-Router (BSR)

## Zusammenfassung der PIM-Modi

| PIM-Modus | RP | Gemeinsam<br>genutzte<br>Struktur | Anmerkung | IGMP | Unterstützung von<br>ASA/FTD |
|-----------|----|-----------------------------------|-----------|------|------------------------------|
|-----------|----|-----------------------------------|-----------|------|------------------------------|

| PIM Sparse Mode                                  | Ja   | Ja   | (*, G) und<br>(S, G) | v1/v2/v3 | Ja      |
|--------------------------------------------------|------|------|----------------------|----------|---------|
| PIM Dense Mode                                   | Nein | Nein | (S, G)               | v1/v2/v3 | Nein*   |
| Bidirektionaler<br>PIM-Modus                     | Ja   | Ja   | (*,G)                | v1/v2/v3 | Ja      |
| PIM Source-<br>Specific-Multicast<br>(SSM)-Modus | Nein | Nein | (S, G)               | V3       | Nein* * |

\* Auto-RP = Auto-RP-Verkehr kann passieren

\*\* ASA/FTD kann kein Last-Hop-Gerät sein

## **RP-Konfigurationsübersicht**

| Rendezvous-Point-<br>Konfiguration | ASA/FTD                                                                   |
|------------------------------------|---------------------------------------------------------------------------|
| Statische RP                       | Ja                                                                        |
| Auto-RP                            | Nein, aber der Auto-RP-Verkehr auf der<br>Steuerungsebene kann passieren. |
| BSR                                | Ja, aber keine C-RP-Unterstützung                                         |

**Hinweis**: Bevor Sie mit der Fehlerbehebung für Probleme mit Multicast beginnen, ist es sehr wichtig, eine klare Sicht auf die Multicast-Topologie zu haben. Sie müssen mindestens Folgendes wissen:

- Welche Rolle spielt die Firewall in der Multicast-Topologie?
- Wer ist der RP?
- Wer ist der Absender des Multicast-Streams (Quell-IP und Multicast-Gruppen-IP)?
- Wer ist der Empfänger des Multicast-Streams?
- Bestehen Probleme mit der Kontrollebene (IGMP/PIM) oder der Datenebene (Multicast-Stream)?

## Abkürzungen/Akronyme

| Abkürzungen | Erläuterung                                                          |
|-------------|----------------------------------------------------------------------|
| FHR         | First-Hop-Router - ein Hop, der direkt mit der Quelle des Multicast- |

|      | Verkehrs verbunden ist.                                                                           |
|------|---------------------------------------------------------------------------------------------------|
| LHR  | Last-Hop-Router - ein Hop, der direkt mit den Empfängern des<br>Multicast-Verkehrs verbunden ist. |
| RP   | Rendezvous-Point                                                                                  |
| DR   | Designierter Router                                                                               |
| SPT  | Baum mit dem kürzesten Pfad                                                                       |
| RPT  | Rendezvous-Point (RP)-Struktur, Shared-Tree                                                       |
| RP   | Umgekehrte Pfadweiterleitung                                                                      |
| ÖL   | Liste der ausgehenden Schnittstellen                                                              |
| MRIB | Multicast Routing Information Base                                                                |
| MFIB | Multicast Forwarding Information Base                                                             |
| ASM  | Quellenunabhängiges Multicast                                                                     |
| BSR  | Bootstrap-Router                                                                                  |
| SSM  | Source-Specific Multicast                                                                         |
| FP   | Schneller Pfad                                                                                    |
| SP   | Langsamer Pfad                                                                                    |
| СР   | Kontrollpunkt                                                                                     |
| PPS  | Paketrate pro Sekunde                                                                             |

# Aufgabe 1: PIM Sparse Mode (statischer RP)

Topologie

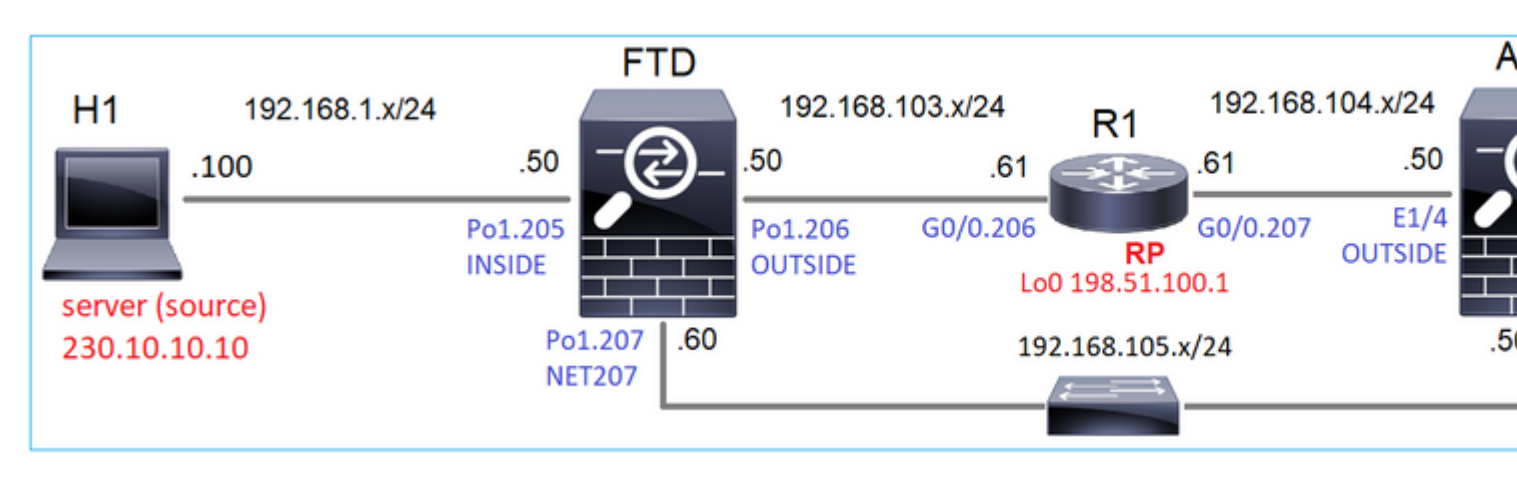

Konfigurieren Sie den Multicast-PIM Sparse-Mode in der Topologie mit R1 (198.51.100.1) als RP.

## Lösung

## FTD-Konfiguration:

| Firewall Managemer                                                         | nt Center               | Overview                             | Analysis                     | Policies       | Devices                      | Objects                                          | Integration           |
|----------------------------------------------------------------------------|-------------------------|--------------------------------------|------------------------------|----------------|------------------------------|--------------------------------------------------|-----------------------|
| FTD4125-1<br>Cisco Firepower 4125 Threat Defen<br>Device Routing Interface | se<br>es Inline Sets    | DHCP                                 |                              |                |                              |                                                  |                       |
| Manage Virtual Routers                                                     | Enable Mult<br>Protocol | ticast Routing (E<br>Neighbor Filter | nabling Multic<br>Bidirectic | ast Routing ch | eckbox will e<br>Filter Ren  | nable both IGM                                   | P and PIM on a        |
| Virtual Router Properties                                                  | Generate of             | lder IOS compat                      | ible register n              | nessages(enab  | le if vour Ren<br>Add Ren    | dezvous Point i<br>Idezvous Po                   | s an IOS route<br>int |
| OSPF<br>OSPFv3<br>FIGRP                                                    | Rendezvous F            | Point                                |                              | Multic         | Rendezvou<br>RP_198.         | is Point IP addr<br>51.100.1<br>-directional for | ess:*                 |
| RIP                                                                        |                         |                                      |                              |                | <ul> <li>Use this</li> </ul> | is RP for all Mul                                | ticast Groups         |
| Policy Based Routing<br>V BGP<br>IPv4                                      |                         |                                      |                              |                | Use thi<br>below             | is RP for all Mul<br>Access List:*               | ticast Groups a       |
| IPv6<br>Static Route                                                       |                         |                                      |                              |                |                              |                                                  | Car                   |
| IGMP<br>PIM<br>Multicast Poutos                                            |                         |                                      |                              |                |                              |                                                  |                       |

#### ASA/FTD kann nicht gleichzeitig für IGMP-Stub-Routing und PIM konfiguriert werden:

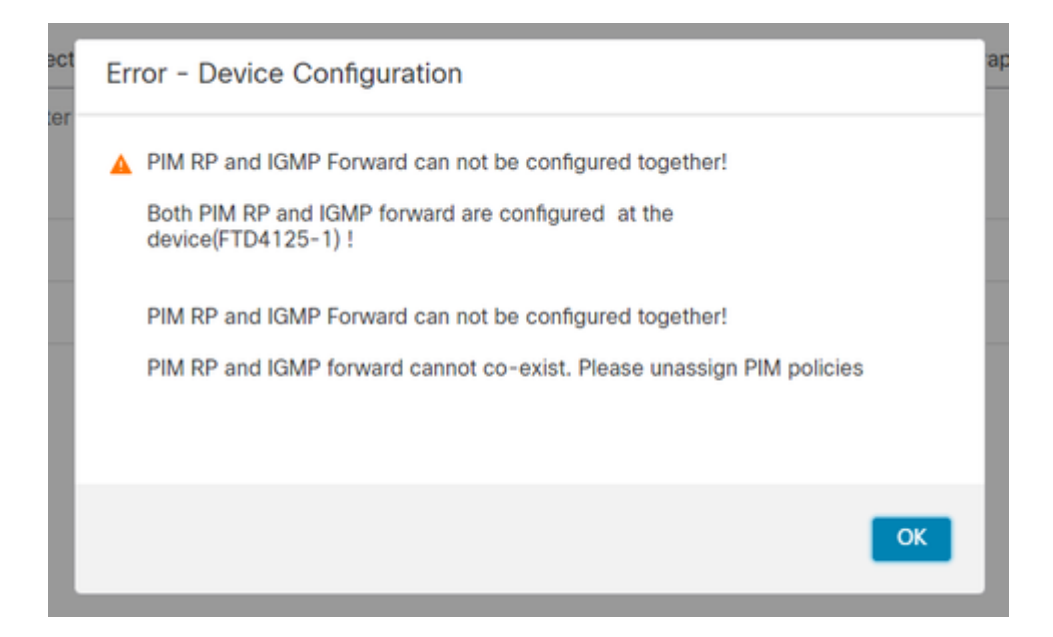

#### Die resultierende Konfiguration auf FTD:

<#root>

firepower#

show running-config multicast-routing

multicast-routing

<-- Multicast routing is enabled globally on the device

firepower#

show running-config pim

pim rp-address 198.51.100.1

<-- Static RP is configured on the firewall

firepower#

ping 198.51.100.1

Success rate is 100 percent (5/5), round-trip min/avg/max = 1/1/1 ms

Auf der ASA-Firewall gibt es eine ähnliche Konfiguration:

<#root>

asa(config)# multicast-routing asa(config)# pim rp-address 198.51.100.1 **RP-Konfiguration** (Cisco Router): <#root> ip multicast-routing ip pim rp-address 198.51.100.1 <-- The router is the RP ! interface GigabitEthernet0/0.206 encapsulation dot1Q 206 ip address 192.168.103.61 255.255.255.0 ip pim sparse-dense-mode <-- The interface participates in multicast routing ip ospf 1 area 0 ! interface GigabitEthernet0/0.207 encapsulation dot1Q 207 ip address 192.168.104.61 255.255.255.0 <-- The interface participates in multicast routing ip pim sparse-dense-mode ip ospf 1 area 0 ! interface Loopback0 ip address 198.51.100.1 255.255.255.255 <-- The router is the RP ip pim sparse-dense-mode <-- The interface participates in multicast routing ip ospf 1 area 0

#### Verifizierung

Überprüfen Sie die Multicast-Kontrollebene auf FTD, wenn kein Multicast-Verkehr vorhanden ist (Sender oder Empfänger):

<#root>

#### firepower#

show pim interface

| Address          | Interface        | PIM  | Nbr<br>Count | Hello<br>Intvl | DR<br>Prior | DR          |                  |
|------------------|------------------|------|--------------|----------------|-------------|-------------|------------------|
| 192.168.105.60   | NET207           | on   | 1            | 30             | 1           | this system |                  |
|                  |                  |      |              |                |             |             |                  |
| < PIM enabled on | the interface. T | here | is 1 Pi      | IM neig        | hbor        |             |                  |
| 192.168.1.50     | INSIDE           | on   | 0            | 30             | 1           | this system | < PIM enabled on |
| 0.0.0.0          | diagnostic       | off  | 0            | 30             | 1           | not elected |                  |

30

1

192.168.103.61

<-- PIM enabled on t

Überprüfen Sie die PIM-Nachbarn:

OUTSIDE

<#root>

firepower#

show pim neighbor

192.168.103.50

| Neighbor Address | Interface | Uptime   | Expires DR pri | Bidir |
|------------------|-----------|----------|----------------|-------|
| 192.168.105.50   | NET207    | 00:05:41 | 00:01:28 1     | В     |
| 192.168.103.61   | OUTSIDE   | 00:05:39 | 00:01:32 1 (DR | )     |

on 1

Der RP kündigt den gesamten Multicast-Gruppenbereich an:

<#root>

firepower#

show pim group-map

| Group Range<br>224.0.1.39/32*<br>224.0.1.40/32*<br>224.0.0.0/24* | Proto<br>DM<br>DM<br>L-Local | Client<br>static<br>static<br>static | Groups<br>0<br>0<br>1 | RP address<br>0.0.0.0<br>0.0.0.0<br>0.0.0.0<br>0.0.0.0 | Info                                         |            |
|------------------------------------------------------------------|------------------------------|--------------------------------------|-----------------------|--------------------------------------------------------|----------------------------------------------|------------|
| 224.0.0.0/4*<br>224.0.0.0/4                                      | ssm<br>Sm<br>SM              | config<br>static                     | 0<br>2<br>0           | 0.0.0.0                                                | RPF: OUTSIDE,192.168.103.61<br>RPF: ,0.0.0.0 | < The mult |

Die Firewall-Routing-Tabelle enthält einige nicht relevante Einträge (239.255.255.250 ist das Simple Service Discovery Protocol (SSDP), das von Anbietern wie MAC OS und Microsoft Windows verwendet wird):

<#root>

firepower#

show mroute

```
Multicast Routing Table
Flags: D - Dense, S - Sparse, B - Bidir Group, s - SSM Group,
        C - Connected, L - Local, I - Received Source Specific Host Report,
        P - Pruned, R - RP-bit set, F - Register flag, T - SPT-bit set,
        J - Join SPT
Timers: Uptime/Expires
Interface state: Interface, State
(*, 239.255.255.250), 00:17:35/never, RP 198.51.100.1, flags: SCJ
        Incoming interface: OUTSIDE
        RPF nbr: 192.168.103.61
Immediate Outgoing interface list:
        INSIDE, Forward, 00:17:35/never
```

Zwischen den Firewalls und dem RP ist ein PIM-Tunnel aufgebaut:

<#root>
firepower#
show pim tunnel
Interface RP Address Source Address
Tunnel0 198.51.100.1 192.168.103.50

<-- PIM tunnel between the FTD and the RP

Der PIM-Tunnel ist auch in der Firewall-Verbindungstabelle zu sehen:

<#root>

```
firepower#
show conn all detail address 198.51.100.1
...
PIM OUTSIDE: 198.51.100.1/0 NP Identity Ifc: 192.168.103.50/0,
```

```
<-- PIM tunnel between the FTD and the RP
, flags , idle 16s, uptime 3m8s, timeout 2m0s, bytes 6350
Connection lookup keyid: 153426246
```

Verifizierung auf der ASA-Firewall:

<#root>

asa#

show pim neighbor

| Neighbor Address | Interface | Uptime   | Expires DR pri Bidir |
|------------------|-----------|----------|----------------------|
| 192.168.105.60   | NET207    | 2d21h    | 00:01:29 1 (DR) B    |
| 192.168.104.61   | OUTSIDE   | 00:00:18 | 00:01:37 1 (DR)      |
|                  |           |          |                      |

<#root>

asa#

show pim tunnel

| Interface | RP Address   | Source Address |
|-----------|--------------|----------------|
| Tunnel0   | 198.51.100.1 | 192.168.104.50 |

<-- PIM tunnel between the ASA and the RP

RP-Verifizierung (Cisco Router). Es gibt einige Multicast-Gruppen für SSDP und Auto-RP:

#### <#root>

Router1#

show ip pim rp

Group: 239.255.255.250, RP: 198.51.100.1, next RP-reachable in 00:01:04 Group: 224.0.1.40, RP: 198.51.100.1, next RP-reachable in 00:00:54

### Überprüfung, sobald ein Empfänger seine Anwesenheit bekannt gibt

**Hinweis**: Die in diesem Abschnitt aufgeführten Firewall-Befehle gelten uneingeschränkt für ASA und FTD.

Die ASA erhält die IGMP-Mitgliedschaftsbericht-Meldung und erstellt die IGMP- und mroute-Einträge (\*,G):

<#root>

asa#

show igmp group 230.10.10.10

| IGMP Connected G | roup Membership |          |          |               |                             |
|------------------|-----------------|----------|----------|---------------|-----------------------------|
| Group Address    | Interface       | Uptime   | Expires  | Last Reporter |                             |
| 230.10.10.10     | INSIDE          | 00:01:15 | 00:03:22 | 192.168.2.100 | < Host 192.168.2.100 report |

Die ASA-Firewall erstellt eine Route für die Multicast-Gruppe:

```
<#root>
asa#
show mroute 230.10.10.10
Multicast Routing Table
Flags: D - Dense, S - Sparse, B - Bidir Group, s - SSM Group,
       C - Connected, L - Local, I - Received Source Specific Host Report,
       P - Pruned, R - RP-bit set, F - Register flag, T - SPT-bit set,
       J - Join SPT
Timers: Uptime/Expires
Interface state: Interface, State
(*, 230.10.10.10)
, 00:00:17/never,
RP 198.51.100.1
, flags: SCJ
<-- The mroute for group 230.10.10.10
Incoming interface: OUTSIDE
<-- Expected interface for a multicast packet from the source. If the packet is not received on this int
  RPF nbr: 192.168.104.61
 Immediate Outgoing interface list:
                                                                      <-- The OIL points towards the receipt
    INSIDE, Forward, 00:01:17/never
Eine weitere Firewall-Verifizierung ist die Ausgabe der PIM-Topologie:
<#root>
asa#
```

show pim topology 230.10.10.10

. . .

(\*,230.10.10.10) SM Up: 00:07:15 RP: 198.51.100.1

JP: Join(00:00:33) RPF: OUTSIDE, 192.168.104.61 Flags: LH INSIDE 00:03:15 fwd LI LH

<-- An entry for multicast group 23

Hinweis: Wenn die Firewall keine Route zum RP hat, zeigt die debug-pim-Ausgabe einen Fehler bei der RPF-Suche an.

Fehler bei der RPF-Suche in der Debug-PIM-Ausgabe:

<#root>

asa#

debug pim

IPv4 PIM: RPF lookup failed for root 198.51.100.1 IPv4 PIM: RPF lookup failed for root 198.51.100.1 <-- The RPF look fails because the

IPv4 PIM: (\*,230.10.10.10) Processing Periodic Join-Prune timer IPv4 PIM: (\*,230.10.10.10) J/P processing IPv4 PIM: (\*,230.10.10.10) Periodic J/P scheduled in 50 secs IPv4 PIM: (\*,230.10.10.10) No RPF neighbor to send J/P

Wenn alles in Ordnung ist, sendet die Firewall eine PIM Join-Prune-Nachricht an den RP:

<#root>

asa#

debug pim group 230.10.10.10

IPv4 PIM group debugging is on for group 230.10.10.10

IPv4 PIM: (\*,230.10.10.10) J/P scheduled in 0.0 secs IPv4 PIM: [0] (\*,230.10.10.10/32) MRIB modify A NS IPv4 PIM: [0] (\*,230.10.10.10/32) NULLIF-skip MRIB modify !A !NS IPv4 PIM: [0] (\*,230.10.10.10/32) OUTSIDE MRIB modify A NS IPv4 PIM: (\*,230.10.10.10) Processing timers IPv4 PIM: (\*,230.10.10.10) J/P processing IPv4 PIM: (\*,230.10.10.10) J/P scheduled in 50 secs IPv4 PIM: (\*,230.10.10.10) J/P adding Join on OUTSIDE

Die Erfassung zeigt, dass die PIM Join-Nachrichten alle 1 Minute und PIM Hellos alle 30 Sekunden gesendet werden. PIM verwendet IP 224.0.0.13:

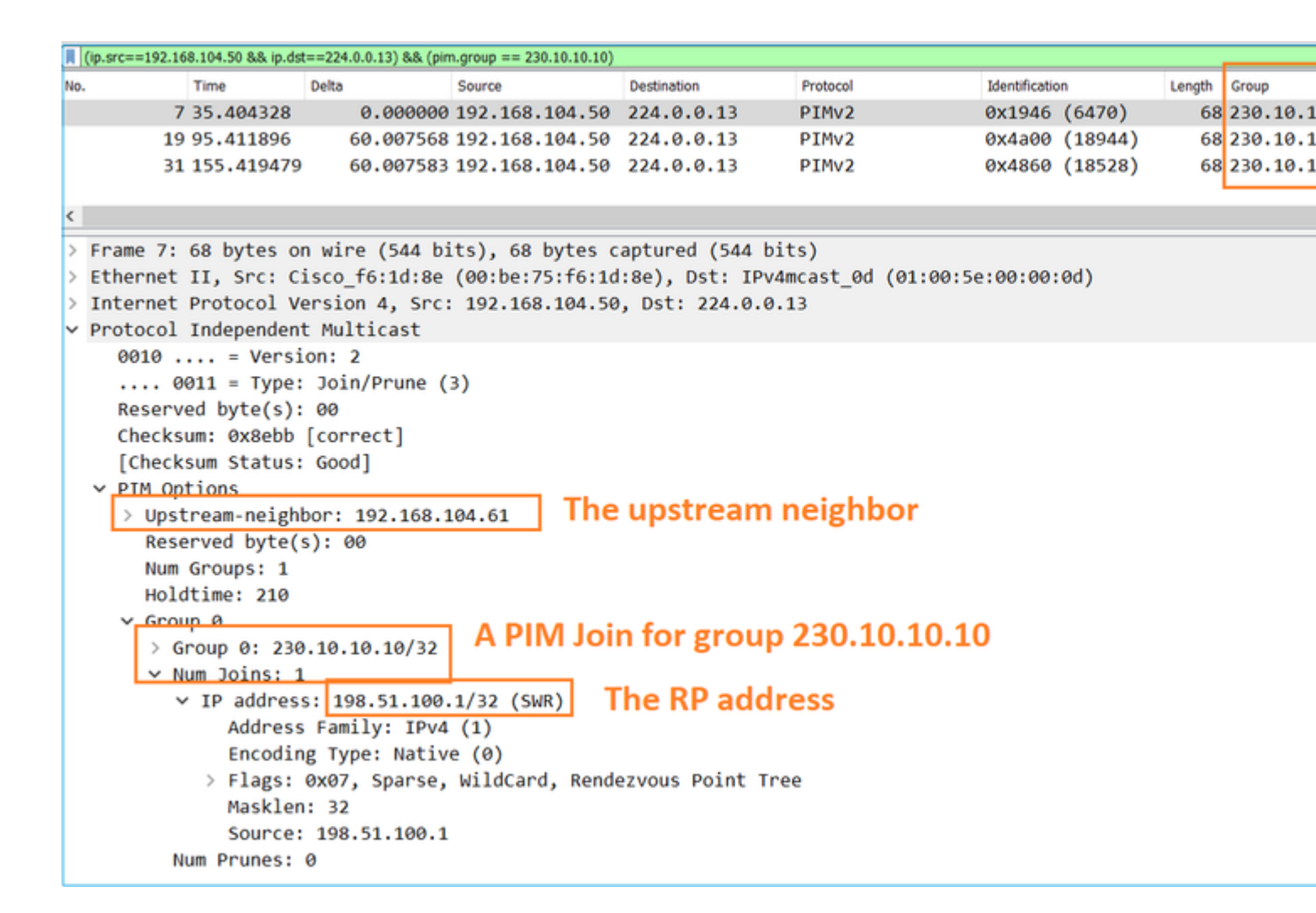

**Tipp:** Wireshark display filter: (ip.src==192.168.104.50 && ip.dst==224.0.0.13) && (pim.group == 230.10.10.10)

- 192.168.104.50 ist die Firewall-IP der Ausgangsschnittstelle (zum Upstream-PIM-Nachbarn).

- 224.0.0.13 ist die PIM-Multicast-Gruppe, an die PIM Joins und Prunes gesendet werden.

- 230.10.10.10 ist die Multicast-Gruppe, für die wir PIM Join/Prune senden.

Der RP erstellt eine (\*,G)-Route. Da noch keine Server vorhanden sind, ist die Eingangsschnittstelle Null:

<#root>
Router1#
show ip mroute 230.10.10.10 | b \(
(\*, 230.10.10.10), 00:00:27/00:03:02, RP 198.51.100.1, flags: S <--- The mroute for the multicas
</pre>

Incoming interface: Null

, RPF nbr 0.0.0.0 <-- No incoming multicast stream

Outgoing interface list:

GigabitEthernet0/0.207

, Forward/Sparse-Dense, 00:00:27/00:03:02

<-- There was a PIM Join on this interface

Dies kann wie folgt visualisiert werden:

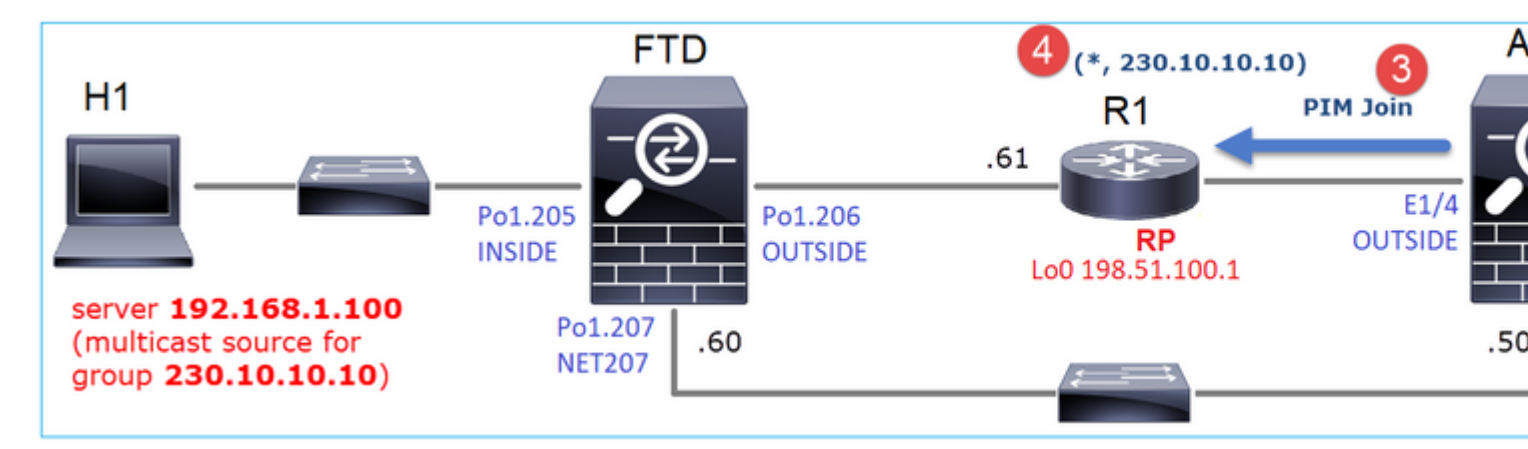

1. Der IGMP-Bericht wird auf der ASA empfangen.

2. Eine (\*,G)-Route wird hinzugefügt.

3. Die ASA sendet eine PIM Join-Nachricht an den RP (198.51.100.1).

4. Der RP empfängt die Join-Nachricht und fügt eine (\*,G)-Route hinzu.

Gleichzeitig gibt es auf FTD keine Routen, da es weder einen IGMP-Bericht noch eine PIM-Teilnahme gab:

<#root> firepower# show mroute 230.10.10.10

No mroute entries found.

#### Überprüfen, wenn der Server einen Multicast-Stream sendet

Der FTD erhält den Multicast-Stream von H1 und startet den **PIM-Registrierungsprozess** mit dem RP. Der FTD sendet eine **Unicast-PIM-Registernachricht** an den RP. Der RP sendet eine **PIM-Join-**Nachricht an den First-Hop-Router (FHR), in diesem Fall den FTD, um dem Multicast-Tree beizutreten. Dann wird eine **Register-Stopp-**Nachricht gesendet.

<#root>

firepower#

debug pim group 230.10.10.10

IPv4 PIM group debugging is on for group 230.10.10.10

firepower# IPv4 PIM: [0] (192.168.1.100,230.10.10.10/32) INSIDE MRIB update (f=20,c=20) IPv4 PIM: [0] (192.168.1.100,230.10.10.10) Signal presenta on INSIDE IPv4 PIM: (192.168.1.100,230.10.10.10) Create entry IPv4 PIM: (192.168.1.100,230.10.10.10) RPF changed from 0.0.0.0/- to 192.168.1.100/INSIDE <-- The FTD receives a multicast stream on INSIDE interface for group 230.10.10.10 IPv4 PIM: (192.168.1.100,230.10.10.10) Connected status changed from off to on IPv4 PIM: [0] (192.168.1.100,230.10.10.10/32) OUTSIDE MRIB modify NS IPv4 PIM: [0] (192.168.1.100,230.10.10.10/32) MRIB modify DC IPv4 PIM: [0] (192.168.1.100,230.10.10.10/32) OUTSIDE MRIB modify A NS IPv4 PIM: (192.168.1.100,230.10.10.10) Set alive timer to 210 sec IPv4 PIM: [0] (192.168.1.100,230.10.10.10/32) OUTSIDE MRIB modify !NS IPv4 PIM: [0] (192.168.1.100,230.10.10.10/32) MRIB modify !DC IPv4 PIM: (192.168.1.100,230.10.10.10) Start registering to 198.51.100.1 <-- The FTI IPv4 PIM: (192.168.1.100,230.10.10.10) Tunnel0 J/P state changed from Null to Join IPv4 PIM: (192.168.1.100,230.10.10.10) Tunnel0 FWD state change from Prune to Forward IPv4 PIM: (192.168.1.100,230.10.10.10) Updating J/P status from Null to Join IPv4 PIM: (192.168.1.100,230.10.10.10) J/P scheduled in 0.0 secs IPv4 PIM: [0] (192.168.1.100,230.10.10.10/32) INSIDE MRIB modify NS IPv4 PIM: (192.168.1.100,230.10.10.10) Set SPT bit IPv4 PIM: [0] (192.168.1.100,230.10.10.10/32) MRIB modify NS IPv4 PIM: [0] (192.168.1.100,230.10.10.10/32) OUTSIDE MRIB modify !A IPv4 PIM: [0] (192.168.1.100,230.10.10.10/32) INSIDE MRIB modify A !NS IPv4 PIM: [0] (192.168.1.100,230.10.10.10/32) Tunnel0 MRIB modify F NS IPv4 PIM: [0] (192.168.1.100,230.10.10.10/32) INSIDE MRIB modify !SP IPv4 PIM: [0] (192.168.1.100,230.10.10.10/32) INSIDE MRIB update (f=2,c=20) <-- The FTI IPv4 PIM: J/P entry: Join root: 192.168.1.100 group: 230.10.10.10 flags: S IPv4 PIM: (192.168.1.100,230.10.10.10) OUTSIDE J/P state changed from Null to Join IPv4 PIM: (192.168.1.100,230.10.10.10) OUTSIDE FWD state change from Prune to Forward IPv4 PIM: [0] (192.168.1.100,230.10.10.10/32) OUTSIDE MRIB modify F NS IPv4 PIM: (192.168.1.100,230.10.10.10) OUTSIDE Raise J/P expiration timer to 210 seconds IPv4 PIM: J/P entry: Join root: 192.168.1.100 group: 230.10.10.10 flags: S IPv4 PIM: (192.168.1.100,230.10.10.10) OUTSIDE Raise J/P expiration timer to 210 seconds IPv4 PIM: (192.168.1.100,230.10.10.10) Processing timers IPv4 PIM: (192.168.1.100,230.10.10.10) J/P processing IPv4 PIM: (192.168.1.100,230.10.10.10) Suppress J/P to connected source IPv4 PIM: (192.168.1.100,230.10.10.10) Suppress J/P to connected source IPv4 PIM: (192.168.1.100,230.10.10.10) Tunnel0 Processing timers IPv4 PIM: J/P entry: Join root: 192.168.1.100 group: 230.10.10.10 flags: S IPv4 PIM: (192.168.1.100,230.10.10.10) NET207 J/P state changed from Null to Join IPv4 PIM: (192.168.1.100,230.10.10.10) NET207 FWD state change from Prune to Forward IPv4 PIM: [0] (192.168.1.100,230.10.10.10/32) NET207 MRIB modify F NS IPv4 PIM: (192.168.1.100,230.10.10.10) NET207 Raise J/P expiration timer to 210 seconds IPv4 PIM: [0] (192.168.1.100,230.10.10.10/32) NET207 MRIB update (f=29,c=20) IPv4 PIM: [0] (192.168.1.100,230.10.10.10) Signal presenta on NET207 IPv4 PIM: (192.168.1.100,230.10.10.10) Send [0/0] Assert on NET207 IPv4 PIM: [0] (192.168.1.100,230.10.10.10/32) NET207 MRIB modify !SP IPv4 PIM: [0] (192.168.1.100,230.10.10.10/32) NET207 MRIB update (f=9,c=20) IPv4 PIM: J/P entry: Prune root: 192.168.1.100 group: 230.10.10.10 flags: S IPv4 PIM: (192.168.1.100,230.10.10.10) OUTSIDE J/P state changed from Join to Null IPv4 PIM: (192.168.1.100,230.10.10.10) OUTSIDE FWD state change from Forward to Prune IPv4 PIM: [0] (192.168.1.100,230.10.10.10/32) OUTSIDE MRIB modify !F !NS

IPv4 PIM: [0] (192.168.1.100,230.10.10.10/32) NET207 MRIB update (f=29,c=20) IPv4 PIM: [0] (192.168.1.100,230.10.10.10) Signal presenta on NET207 IPv4 PIM: (192.168.1.100,230.10.10.10) Send [0/0] Assert on NET207 IPv4 PIM: [0] (192.168.1.100,230.10.10.10/32) NET207 MRIB modify !SP IPv4 PIM: [0] (192.168.1.100,230.10.10.10/32) NET207 MRIB update (f=9,c=20) IPv4 PIM: (192.168.1.100,230.10.10.10) OUTSIDE Processing timers IPv4 PIM: (192.168.1.100,230.10.10.10) Received Register-Stop <-- The RP s IPv4 PIM: (192.168.1.100,230.10.10.10) Stop registering IPv4 PIM: (192.168.1.100,230.10.10.10) Tunnel0 J/P state changed from Join to Null IPv4 PIM: (192.168.1.100,230.10.10.10) Tunnel0 FWD state change from Forward to Prune IPv4 PIM: [0] (192.168.1.100,230.10.10.10/32) Tunnel0 MRIB modify !F !NS IPv4 PIM: (192.168.1.100,230.10.10.10) Received Register-Stop IPv4 PIM: (192.168.1.100,230.10.10.10) Received Register-Stop IPv4 PIM: (192.168.1.100,230.10.10.10) Received Register-Stop IPv4 PIM: (192.168.1.100,230.10.10.10) Received Register-Stop IPv4 PIM: (192.168.1.100,230.10.10.10) Received Register-Stop IPv4 PIM: (192.168.1.100,230.10.10.10) Received Register-Stop IPv4 PIM: (192.168.1.100,230.10.10.10) Received Register-Stop IPv4 PIM: (192.168.1.100,230.10.10.10) Tunnel0 Processing timers IPv4 PIM: [0] (192.168.1.100,230.10.10.10/32) INSIDE MRIB update (f=22,c=20) IPv4 PIM: [0] (192.168.1.100,230.10.10.10) Signal presenta on INSIDE IPv4 PIM: (192.168.1.100,230.10.10.10) Set alive timer to 210 sec IPv4 PIM: [0] (192.168.1.100,230.10.10.10/32) INSIDE MRIB modify !SP IPv4 PIM: [0] (192.168.1.100,230.10.10.10/32) INSIDE MRIB update (f=2,c=20)

Die PIM Register-Nachricht ist eine PIM-Nachricht, die UDP-Daten zusammen mit den PIM Register-Informationen enthält:

| Π      | pim.type in {1 2}                              |       |            |                 |                   |                     |                |        |           |  |  |
|--------|------------------------------------------------|-------|------------|-----------------|-------------------|---------------------|----------------|--------|-----------|--|--|
| No     | Time                                           | Delta | 9          | Source          | Destination       | Protocol            | Identification | Length | Group     |  |  |
| 1      | 23 15,829623                                   |       | 0.000015 1 | 192.168.1.100   | 230,10,10,10      | PIMv2               | 0x9802 (38914) | 1402   |           |  |  |
|        | 24 15,829623                                   |       | 0.000000 1 | 192.168.1.100   | 230.10.10.10      | PIMv2               | 0x9902 (39170) | 1402   |           |  |  |
|        | 25 15,829653                                   |       | 0.000030 1 | 192.168.1.100   | 230,10,10,10      | PIMv2               | 0x9a02 (39426) | 1402   |           |  |  |
|        | 26 15.829653                                   |       | 0.000000 1 | 192.168.1.100   | 230.10.10.10      | PIMv2               | 0x9b02 (39682) | 1402   |           |  |  |
| П      | 27 15.833224                                   |       | 0.003571 1 | 198.51.100.1    | 192.168.103.50    | PIMv2               | 0x107c (4220)  | 56     | 230.10.10 |  |  |
|        | 28 15,833468                                   |       | 0.000244 1 | 198.51.100.1    | 192.168.103.50    | PIMv2               | 0x107d (4221)  | 56     | 230.10.10 |  |  |
|        | 29 15.833681                                   |       | 0.000213 1 | 198.51.100.1    | 192.168.103.50    | PIMv2               | 0x107e (4222)  | 56     | 230.10.10 |  |  |
|        | 30 15.833910                                   |       | 0.000229 1 | 198.51.100.1    | 192.168.103.50    | PIMv2               | 0x107f (4223)  | 56     | 230.10.10 |  |  |
|        | 31 15.834109                                   |       | 0.000199 1 | 198.51.100.1    | 192.168.103.50    | PIMv2               | 0x1080 (4224)  | 56     | 230.10.10 |  |  |
|        | 32 15.836092                                   |       | 0.001983 1 | 198.51.100.1    | 192.168.103.50    | PIMv2               | 0x108f (4239)  | 56     | 230.10.10 |  |  |
|        | 33 15.836306                                   |       | 0.000214 1 | 198.51.100.1    | 192.168.103.50    | PIMv2               | 0x1090 (4240)  | 56     | 230.10.10 |  |  |
|        | 34 15.836535                                   |       | 0.000229 1 | 198.51.100.1    | 192.168.103.50    | PIMv2               | 0x1091 (4241)  | 56     | 230.10.10 |  |  |
| -      | 25.45.025222                                   |       |            |                 | **** **** ***     | DTH                 | 0              |        |           |  |  |
| `      |                                                |       |            |                 |                   |                     |                |        |           |  |  |
| >      | Frame 26: 1402 byte                            | s on  | wire (1121 | l6 bits), 1402  | bytes captured    | (11216 bits)        |                |        |           |  |  |
| >      | Ethernet II, Src: C                            | 1500_ | 33:44:5d ( | (†4:db:e6:33:44 | 4:5d), Dst: Cisco | o_fc:fc:d8 (4c:4e:3 | 5:fc:fc:d8)    |        |           |  |  |
| >      | 802.1Q Virtual LAN,                            | PRI:  | 0, DEI: 0  | ), ID: 206      |                   |                     |                |        |           |  |  |
| $\geq$ | Internet Protocol V                            | ers10 | n 4. Src:  | 192.168.103.50  | 0, Dst: 198.51.10 | 00.1                |                |        |           |  |  |
| Ľ      | Protocol Independen                            | t Mul | ticast     |                 |                   |                     |                |        |           |  |  |
|        | 0010 = Versi                                   | ion:  | 2          |                 |                   |                     |                |        |           |  |  |
|        | 0001 = Type:                                   | Reg   | ister (1)  |                 |                   |                     |                |        |           |  |  |
|        | Reserved byte(s):                              | . 00  |            | 211.0           |                   |                     |                |        |           |  |  |
|        | > Checksum: 0x966a incorrect, should be 0xdeff |       |            |                 |                   |                     |                |        |           |  |  |
|        | [Checksum Status: Bad]                         |       |            |                 |                   |                     |                |        |           |  |  |
|        | > PIM Options                                  |       |            |                 |                   |                     |                |        |           |  |  |
| >      | Internet Protocol V                            | ersio | n 4, Src:  | 192.168.1.100   | Dst: 230.10.10    | .10                 | 1              |        |           |  |  |
| P.     | Data (1220 hutos)                              |       |            |                 |                   |                     |                |        |           |  |  |
| 2      | Data (1328 bytes)                              |       |            |                 |                   |                     |                |        |           |  |  |

## Die PIM Register-Stopp-Meldung:

| ٦  | pim.type in {1 2} |             |            |                 |                  |                   |                |           |          |
|----|-------------------|-------------|------------|-----------------|------------------|-------------------|----------------|-----------|----------|
| No | . Time            | Delta       |            | Source          | Destination      | Protocol          | Identification | Length Gr | oup      |
|    | 23 15.            | 829623      | 0.000015   | 192.168.1.100   | 230.10.10.10     | PIMv2             | 0x9802 (38914) | 1402      |          |
|    | 24 15.            | 829623      | 0.000000   | 192.168.1.100   | 230.10.10.10     | PIMv2             | 0x9902 (39170) | 1402      |          |
|    | 25 15.            | 829653      | 0.000030   | 192.168.1.100   | 230.10.10.10     | PIMv2             | 0x9a02 (39426) | 1402      |          |
|    | 26 15.            | 829653      | 0.000000   | 192.168.1.100   | 230.10.10.10     | PIMv2             | 0x9b02 (39682) | 1402      |          |
|    | 27 15.            | 833224      | 0.003571   | 198.51.100.1    | 192.168.103.50   | PIMv2             | 0x107c (4220)  | 56 23     | 30.10.10 |
|    | 28 15.            | 833468      | 0.000244   | 198.51.100.1    | 192.168.103.50   | PIMv2             | 0x107d (4221)  | 56 23     | 30.10.10 |
|    | 29 15.            | 833681      | 0.000213   | 198.51.100.1    | 192.168.103.50   | PIMv2             | 0x107e (4222)  | 56 23     | 30.10.10 |
|    | 30 15.3           | 833910      | 0.000229   | 198.51.100.1    | 192.168.103.50   | PIMv2             | 0x107f (4223)  | 56 23     | 30.10.10 |
|    | 31 15.            | 834109      | 0.000199   | 198.51.100.1    | 192.168.103.50   | PIMv2             | 0x1080 (4224)  | 56 23     | 30.10.10 |
|    | 32 15.            | 836092      | 0.001983   | 198.51.100.1    | 192.168.103.50   | PIMv2             | 0x108f (4239)  | 56 23     | 30.10.10 |
|    | 33 15.            | 836306      | 0.000214   | 198.51.100.1    | 192.168.103.50   | PIMv2             | 0x1090 (4240)  | 56 23     | 30.10.10 |
|    | 34 15.3           | 836535      | 0.000229   | 198.51.100.1    | 192.168.103.50   | PIMv2             | 0x1091 (4241)  | 56 23     | 30.10.10 |
| <  | 20.40             |             | 0.000100   | 100 F4 100 4    | *** *** *** **   | N714.13           | 0              |           |          |
| >  | Ename 27: 56      | hytes on w  | ire (448 b | its), 56 hytes  | cantured (448 hi | its)              |                |           |          |
| S  | Ethernet II.      | Src: Cisco  | fc:fc:d8   | (Ac:Ae:35:fc:fc | :d8). Dst: Cisco | 33:44:5d (f4:db:e | 6:33:44:5d)    |           |          |
| >  | 802.10 Virtu      | al LAN, PRI | : 0. DET:  | 0. ID: 206      | ,,               |                   |                |           |          |
| >  | Internet Prot     | tocol Versi | on 4. Src: | 198.51.100.1.   | Dst: 192.168.10  | 3.50              |                |           |          |
| ý  | Protocol Inde     | ependent Mu | lticast    |                 |                  |                   |                |           |          |
|    | 0010              | = Version:  | 2          |                 |                  |                   |                |           |          |
|    | 0010              | = Type: Reg | zister-sto | p (2)           |                  |                   |                |           |          |
|    | Reserved b        | vte(s): 00  | ,          | P (-7           |                  |                   |                |           |          |
|    | Checksum:         | 0x29be [co  | rrectl     |                 |                  |                   |                |           |          |
|    | Checksum          | Status: 60  | od1        |                 |                  |                   |                |           |          |
|    | > PIM Option      | s action do |            |                 |                  |                   |                |           |          |
|    | , ran operon      |             |            |                 |                  |                   |                |           |          |

**Tipp:** Um nur PIM-Register- und PIM-Register-Stopp-Nachrichten in Wireshark anzuzeigen, können Sie den Anzeigefilter pim.type in {1 2} verwenden.

Die Firewall (Last-Hop-Router) empfängt den Multicast-Stream an der Schnittstelle OUTSIDE und initiiert den SPT-Switchover (Shortest Path Tree) zur Schnittstelle NET207:

<#root>

asa#

debug pim group 230.10.10.10

IPv4 PIM group debugging is on for group 230.10.10.10

IPv4 PIM: (\*,230.10.10.10) Processing Periodic Join-Prune timer IPv4 PIM: (\*,230.10.10.10) J/P processing IPv4 PIM: (\*,230.10.10.10) Periodic J/P scheduled in 50 secs IPv4 PIM: (\*,230.10.10.10) J/P adding Join on OUTSIDE

<-- A PIM Join message is sent from the interface OUTSIDE

IPv4 PIM: [0] (192.168.1.100,230.10.10.10/32) OUTSIDE MRIB update (f=20,c=20) IPv4 PIM: [0] (192.168.1.100,230.10.10.10) Signal presenta on OUTSIDE

IPv4 PIM: (192.168.1.100,230.10.10.10) Create entry IPv4 PIM: [0] (192.168.1.100,230.10.10.10/32) OUTSIDE MRIB modify NS

IPv4 PIM: (192.168.1.100,230.10.10.10) RPF changed from 0.0.0.0/- to 192.168.105.60/NET207

<-- The SPT switchover starts from the interface OUTSIDE to the interface NET207

IPv4 PIM: (192.168.1.100,230.10.10.10) Source metric changed from [0/0] to [110/20] IPv4 PIM: [0] (192.168.1.100,230.10.10.10/32) MRIB modify DC IPv4 PIM: [0] (192.168.1.100,230.10.10.10/32) OUTSIDE MRIB modify A NS IPv4 PIM: [0] (192.168.1.100,230.10.10.10/32) INSIDE MRIB modify F NS IPv4 PIM: (192.168.1.100,230.10.10.10/32) OUTSIDE MRIB modify !NS IPv4 PIM: [0] (192.168.1.100,230.10.10.10/32) OUTSIDE MRIB modify !NS IPv4 PIM: [0] (192.168.1.100,230.10.10.10/32) MRIB modify !DC IPv4 PIM: [0] (192.168.1.100,230.10.10.10) Updating J/P status from Null to Join IPv4 PIM: (192.168.1.100,230.10.10.10) J/P scheduled in 0.0 secs IPv4 PIM: [0] (192.168.1.100,230.10.10.10/32) NET207 MRIB modify !SP IPv4 PIM: [0] (192.168.1.100,230.10.10.10/32) OUTSIDE MRIB modify !SP IPv4 PIM: [0] (192.168.1.100,230.10.10.10/32) OUTSIDE MRIB modify !SP IPv4 PIM: [0] (192.168.1.100,230.10.10.10/32) NET207 MRIB modify !SP IPv4 PIM: [0] (192.168.1.100,230.10.10.10/32) OUTSIDE MRIB modify !SP IPv4 PIM: [0] (192.168.1.100,230.10.10.10/32) OUTSIDE MRIB update (f=2,c=20) IPv4 PIM: [0] (192.168.1.100,230.10.10.10/32) NET207 MRIB update (f=28,c=20) IPv4 PIM: [0] (192.168.1.100,230.10.10.10/32) NET207 MRIB update (f=28,c=20) IPv4 PIM: [0] (192.168.1.100,230.10.10.10/32) NET207 MRIB update (f=28,c=20) IPv4 PIM: [0] (192.168.1.100,230.10.10.10/32) NET207 MRIB update (f=28,c=20) IPv4 PIM: [0] (192.168.1.100,230.10.10.10/32) NET207 MRIB update (f=28,c=20) IPv4 PIM: [0] (192.168.1.100,230.10.10.10) Signal presenta on NET207

Set SPT bit

<-- The SPT bit is set

<-- The r

IPv4 PIM: [0] (192.168.1.100,230.10.10.10/32) MRIB modify !SP IPv4 PIM: [0] (192.168.1.100,230.10.10.10/32) OUTSIDE MRIB modify !A IPv4 PIM: [0] (192.168.1.100,230.10.10.10/32) NET207 MRIB modify A !NS IPv4 PIM: (192.168.1.100,230.10.10.10)RPT Updating J/P status from Null to Prune IPv4 PIM: (192.168.1.100,230.10.10.10)RPT Create entry IPv4 PIM: (192.168.1.100,230.10.10.10)RPT J/P scheduled in 0.0 secs IPv4 PIM: (192.168.1.100,230.10.10.10) Set alive timer to 210 sec IPv4 PIM: [0] (192.168.1.100,230.10.10.10/32) NET207 MRIB modify !SP IPv4 PIM: [0] (192.168.1.100,230.10.10.10/32) NET207 MRIB update (f=2,c=20) IPv4 PIM: (192.168.1.100,230.10.10.10)RPT Processing timers
IPv4 PIM: (192.168.1.100,230.10.10.10)RPT J/P processing
IPv4 PIM: (192.168.1.100,230.10.10.10)RPT J/P adding Prune on OUTSIDE

<-- A PIM Prune message is sent from the interface OUTSIDE

IPv4 PIM: (192.168.1.100,230.10.10.10)RPT Delete entry IPv4 PIM: (192.168.1.100,230.10.10.10) Processing timers IPv4 PIM: (192.168.1.100,230.10.10.10) J/P processing IPv4 PIM: (192.168.1.100,230.10.10.10) Periodic J/P scheduled in 50 secs

IPv4 PIM: (192.168.1.100,230.10.10.10) J/P adding Join on NET207

<-- A PIM Join message is sent from the interface NET207

IPv4 PIM: [0] (192.168.1.100,230.10.10.10/32) NET207 MRIB update (f=22,c=20)
IPv4 PIM: [0] (192.168.1.100,230.10.10.10) Signal presenta on NET207
IPv4 PIM: (192.168.1.100,230.10.10.10) Set alive timer to 210 sec
IPv4 PIM: [0] (192.168.1.100,230.10.10.10/32) NET207 MRIB modify !SP
IPv4 PIM: [0] (192.168.1.100,230.10.10.10/32) NET207 MRIB update (f=2,c=20)

PIM-Debugging auf dem FTD bei Switchover:

<#root>

IPv4 PIM: J/P entry: Join root: 192.168.1.100 group: 230.10.10.10 flags: S

IPv4 PIM: (192.168.1.100,230.10.10.10) NET207 J/P state changed from Null to Join

<-- A PIM Join message is sent from the interface NET207

IPv4 PIM: (192.168.1.100,230.10.10.10) NET207 FWD state change from Prune to Forward

<-- The packets are sent from the interface NET207

IPv4 PIM: [0] (192.168.1.100,230.10.10.10/32) NET207 MRIB modify F NS IPv4 PIM: (192.168.1.100,230.10.10.10) NET207 Raise J/P expiration timer to 210 seconds IPv4 PIM: (192.168.1.100,230.10.10.10) Tunnel0 Processing timers

IPv4 PIM: [0] (192.168.1.100,230.10.10.10/32) NET207 MRIB update (f=9,c=20) IPv4 PIM: J/P entry: Prune root: 192.168.1.100 group: 230.10.10.10 flags: S IPv4 PIM: (192.168.1.100,230.10.10.10) OUTSIDE J/P state changed from Join to Null

IPv4 PIM: (192.168.1.100,230.10.10.10) OUTSIDE FWD state change from Forward to Prune

<-- A PIM Prune message is sent from the interface OUTSIDE

FTD-Route nach dem Start des SPT-Switchovers:

```
<#root>
firepower#
show mroute 230.10.10.10
Multicast Routing Table
Flags: D - Dense, S - Sparse, B - Bidir Group, s - SSM Group,
       C - Connected, L - Local, I - Received Source Specific Host Report,
       P - Pruned, R - RP-bit set, F - Register flag, T - SPT-bit set,
       J - Join SPT
Timers: Uptime/Expires
Interface state: Interface, State
(192.168.1.100, 230.10.10.10), 00:00:06/00:03:23, flags: SF
т
                 <-- SPT-bit is set when the switchover occurs
  Incoming interface: INSIDE
  RPF nbr: 192.168.1.100, Registering
  Immediate Outgoing interface list:
NET207, Forward, 00:00:06/00:03:23
                                                                         <-- Both interfaces are shown in
OUTSIDE, Forward, 00:00:06/00:03:23
                                                                         <-- Both interfaces are shown in
    Tunnel0, Forward, 00:00:06/never
```

Am Ende des SPT-Switchovers wird nur die NET207-Schnittstelle im OIL von FTD angezeigt:

<#root>

firepower#

show mroute 230.10.10.10

```
Multicast Routing Table
Flags: D - Dense, S - Sparse, B - Bidir Group, s - SSM Group,
        C - Connected, L - Local, I - Received Source Specific Host Report,
        P - Pruned, R - RP-bit set, F - Register flag, T - SPT-bit set,
        J - Join SPT
Timers: Uptime/Expires
Interface state: Interface, State
```

(192.168.1.100, 230.10.10.10), 00:00:28/00:03:01, flags: SFT Incoming interface: INSIDE RPF nbr: 192.168.1.100 Immediate Outgoing interface list: NET207, Forward , 00:00:28/00:03:01 <-- The interface NET207 forwards the multicast stream after the SPT switchover Auf dem Last-Hop-Router (ASA) ist das SPT-Bit ebenfalls festgelegt: <#root> asa# show mroute 230.10.10.10 Multicast Routing Table Flags: D - Dense, S - Sparse, B - Bidir Group, s - SSM Group, C - Connected, L - Local, I - Received Source Specific Host Report, P - Pruned, R - RP-bit set, F - Register flag, T - SPT-bit set, J - Join SPT Timers: Uptime/Expires Interface state: Interface, State (\*, 230.10.10.10), 01:43:09/never, RP 198.51.100.1, flags: SCJ Incoming interface: OUTSIDE RPF nbr: 192.168.104.61 Immediate Outgoing interface list: INSIDE, Forward, 01:43:09/never

, 00:00:03/00:03:27, flags: SJ

(192.168.1.100, 230.10.10.10)

T <-- SPT switchover for group 230.10.10.10

Incoming interface:

#### NET207

<-- The multicast packets arrive on interface NET207

RPF nbr: 192.168.105.60
Inherited Outgoing interface list:
 INSIDE, Forward, 01:43:09/never

Der Switchover über die ASA NET207-Schnittstelle (der First-Hop-Router, der den Switchover durchgeführt hat) Eine PIM-Join-Nachricht wird an das Upstream-Gerät (FTD) gesendet:

| 📕 (pi                     | m.group == 230.10.10.10) && (                                                                                                    | (pim.type == 3) && (ip                                                        | .src == 192.168.105.50)                                |                                                |                                 |                   |        |                           |
|---------------------------|----------------------------------------------------------------------------------------------------|-------------------------------------------------------------------------------|--------------------------------------------------------|------------------------------------------------|---------------------------------|-------------------|--------|---------------------------|
| No.                       | Time                                                                                                    | Delta                                                                         | Source                                                 | Destination                                    | Protocol                        | Identification    | Length | Group                     |
|                           | 202 61.891684                                                                                                    | 0.00000                                                                       | 192.168.105.50                                         | 224.0.0.13                                     | PIMv2                           | 0x1c71 (7281)     | 68     | 230.10.10.10,230.10.10.10 |
|                           | 1073 120.893225                                                                                                    | 59.001541                                                                     | 192.168.105.50                                         | 224.0.0.13                                     | PIMv2                           | Øx68ac (26796)    | 68     | 230.10.10.10,230.10.10.10 |
|                           | 1174 180.894766                                                                                                    | 60.001541                                                                     | 192.168.105.50                                         | 224.0.0.13                                     | PIMv2                           | 0x0df8 (3576)     | 68     | 230.10.10.10,230.10.10.10 |
|                           | 1276 240.896307                                                                                                    | 60.001541                                                                     | 192.168.105.50                                         | 224.0.0.13                                     | PIMv2                           | 0x6858 (26712)    | 68     | 230.10.10.10,230.10.10.10 |
| <                         |                                                                                                    |                                                                               |                                                        |                                                |                                 |                   |        |                           |
| > Fi<br>> E<br>> I<br>> P | rame 202: 68 bytes<br>thernet II, Src: C<br>nternet Protocol V<br>rotocol Independen                                                                                                    | on wire (544<br>isco_f6:1d:ae<br>ersion 4, Src<br>t Multicast                 | bits), 68 bytes<br>(00:be:75:f6:1d<br>: 192.168.105.50 | captured (54<br>1:ae), Dst: I<br>1, Dst: 224.0 | 44 bits)<br>Pv4mcast_0<br>.0.13 | d (01:00:5e:00:00 | :0d)   |                           |
| ~                         | 0010 = Versi<br>0011 = Type:<br>Reserved byte(s):<br>Checksum: 0xf8e4<br>[Checksum Status:<br>PIM Options<br>> Upstream-neight<br>Reserved byte(:<br>Num Groups: 1<br>Holdtime: 210<br>> Group 0<br>> Group 0: 230<br>> Num Joins: 1<br>> IP address<br>Num Prunes: | on: 2<br>Join/Prune (<br>00<br>[correct]<br>Good]<br>bor: 192.168.1<br>s): 00 | 3)<br>105.60<br>100/32 (S)                             |                                                |                                 |                   |        |                           |

Auf der OUTSIDE-Schnittstelle wird eine PIM Prune-Nachricht an den RP gesendet, um den Multicast-Stream zu stoppen:

|     | (ip.src == 192.168.104.50 && pim.type == 3) && (pim.group == 230.10.10.10) && (pim.numjoins == 0) |              |                |           |        |             |          |               |         |        |                     |         |
|-----|---------------------------------------------------------------------------------------------------|--------------|----------------|-----------|--------|-------------|----------|---------------|---------|--------|---------------------|---------|
| No. |                                                                                                   | Time         | Delta          | Source    |        | Destination | Protocol | Identificatio | n       | Length | Group               |         |
|     | 202                                                                                               | 61.891668    | 0.00000        | 192.168   | 104.50 | 224.0.0.13  | PIMv2    | 0x3a56        | (14934) | 68     | 230.10.10.10,230.10 | 0.10.10 |
|     | 2818                                                                                              | 1137.915409  | 1076.023741    | 192.168   | 104.50 | 224.0.0.13  | PIMv2    | 0x1acf        | (6863)  | 68     | 230.10.10.10,230.10 | 0.10.10 |
|     | 5124                                                                                              | 1257.917103  | 120.001694     | 192.168   | 104.50 | 224.0.0.13  | PIMv2    | ØxØb52        | (2898)  | 68     | 230.10.10.10,230.10 | 0.10.10 |
|     |                                                                                                   |              |                |           |        |             |          |               |         |        |                     |         |
| 1   |                                                                                                   |              |                |           |        |             |          |               |         |        |                     |         |
| ~   |                                                                                                   |              |                |           |        |             |          |               |         |        |                     |         |
| >   | Frame 202: 68 bytes on wire (544 bits), 68 bytes captured (544 bits)                              |              |                |           |        |             |          |               |         |        |                     |         |
| >   | Ethernet II, Src: Cisco_f6:1d:8e (00:be:75:f6:1d:8e), Dst: IPv4mcast_0d (01:00:5e:00:00:0d)       |              |                |           |        |             |          |               |         |        |                     |         |
| >   | Internet Protocol Version 4, Src: 192.168.104.50, Dst: 224.0.0.13                                 |              |                |           |        |             |          |               |         |        |                     |         |
| ~   | Proto                                                                                             | col Indepen  | dent Multicas  | t         |        |             |          |               |         |        |                     |         |
|     | 0010 = Version: 2                                                                                 |              |                |           |        |             |          |               |         |        |                     |         |
|     |                                                                                                   | 0011 = Ty    | /pe: Join/Prun | ie (3)    |        |             |          |               |         |        |                     |         |
|     | Re                                                                                                | served byte( | (s): 00        |           |        |             |          |               |         |        |                     |         |
|     | Ch                                                                                                | ecksum: Øxf8 | Be3 [correct]  |           |        |             |          |               |         |        |                     |         |
|     | [C                                                                                                | hecksum Stat | us: Good]      |           |        |             |          |               |         |        |                     |         |
|     | V PI                                                                                              | M Options    |                |           | _      |             |          |               |         |        |                     |         |
|     | >                                                                                                 | Upstream-ne  | ighbor: 192.10 | 58.104.61 | L      |             |          |               |         |        |                     |         |
|     |                                                                                                   | Reserved by  | te(s): 00      |           |        |             |          |               |         |        |                     |         |
|     |                                                                                                   | Num Groups:  | 1              |           |        |             |          |               |         |        |                     |         |
|     |                                                                                                   | Holdtime: 2  | 10             |           |        |             |          |               |         |        |                     |         |
|     | ✓ Group 0                                                                                         |              |                |           |        |             |          |               |         |        |                     |         |
|     | > Group 0: 230.10.10.10/32                                                                        |              |                |           |        |             |          |               |         |        |                     |         |
|     |                                                                                                   | Num Joins    | 6: 0           |           |        |             |          |               |         |        |                     |         |
|     |                                                                                                   | ✓ Num Prune  | es: 1          |           |        |             |          |               |         |        |                     |         |
|     |                                                                                                   | > IP add     | ress: 192.168  | .1.100/32 | 2 (SR) |             |          |               |         |        |                     |         |

Verifizierung des PIM-Verkehrs:

firepower#

show pim traffic

| PIM Traffic Counters<br>Elapsed time since counters c | leared: 1w2d               |                        |     |     |          |       |          |
|-------------------------------------------------------|----------------------------|------------------------|-----|-----|----------|-------|----------|
| Valid PIM Packets<br>Hello                            | Received<br>53934<br>36905 | Sent<br>63983<br>77023 |     |     |          |       |          |
| Join-Prune                                            | 6495                       | 494                    | < I | PIM | Join/Pru | ne me | ssages   |
| Register                                              | 0                          | 2052                   | < I | PIM | Register | mess  | ages     |
| Register Stop                                         | 1501                       | 0                      | < I | PIM | Register | Stop  | messages |
| Assert<br>Bidir DF Election                           | 289<br>0                   | 362<br>0               |     |     |          |       |          |
| Errors:<br>Malformed Packets                          |                            | 0                      |     |     |          |       |          |
| Bad Checksums                                         |                            | 0                      |     |     |          |       |          |
| Send Errors                                           |                            | 0                      |     |     |          |       |          |
| Packet Sent on Loopback Error                         | 0                          |                        |     |     |          |       |          |
| Packets Received on PIM-disab                         | 0                          |                        |     |     |          |       |          |
| Packets Received with Unknown                         | PIM Version                | 0                      |     |     |          |       |          |
| Packets Received With Incorre                         | ct Addressing              | U                      |     |     |          |       |          |

So überprüfen Sie die Anzahl der Pakete, die unter Slow Path vs Fast Path vs Control Point verarbeitet werden:

<#root>

firepower#

show asp cluster counter

Global dp-counters:

| Context specific dp-counters: |         |                                                         |
|-------------------------------|---------|---------------------------------------------------------|
| MCAST_FP_FROM_PUNT            | 2712    | Number of multicast packets punted from CP to FP        |
| MCAST_FP_FORWARDED            | 94901   | Number of multicast packets forwarded in FP             |
| MCAST_FP_T0_SP                | 1105138 | Number of multicast packets punted from FP to SP        |
| MCAST_SP_TOTAL                | 1107850 | Number of total multicast packets processed in SP       |
| MCAST_SP_FROM_PUNT            | 2712    | Number of multicast packets punted from CP to SP        |
| MCAST_SP_FROM_PUNT_FORWARD    | 2712    | Number of multicast packets coming from CP that are for |
| MCAST_SP_PKTS                 | 537562  | Number of multicast packets that require slow-path atte |
| MCAST_SP_PKTS_T0_FP_FWD       | 109     | Number of multicast packets that skip over punt rule ar |
| MCAST_SP_PKTS_TO_CP           | 166981  | Number of multicast packets punted to CP from SP        |
| MCAST_FP_CHK_FAIL_NO_HANDLE   | 567576  | Number of multicast packets failed with no flow mcast_h |

| MCAST_FP_CHK_FAIL_NO_ACCEPT_IFC                                  | 223847        | Number of multicast packets failed with no accept inter |
|------------------------------------------------------------------|---------------|---------------------------------------------------------|
| MCAST_FP_CHK_FAIL_NO_SEQ_NO_MATCH<br>MCAST_FP_CHK_FAIL_NO_FP_FWD | 131<br>313584 | Number of multicast packets that cannot be fast-path fo |
| MCAST_FP_UPD_FOR_UNMATCH_IFC                                     | 91            | Number of times that multicast flow's ifc_out cannot b  |

Ein Diagramm, das Schritt für Schritt zeigt, was passiert:

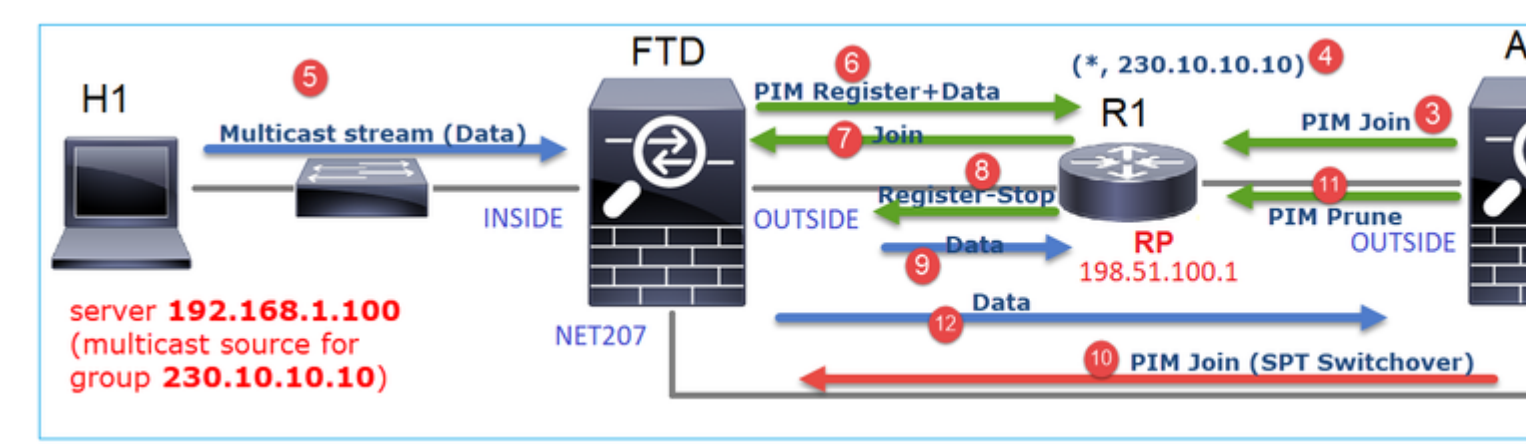

- 1. Der End-Host (H2) sendet einen IGMP-Bericht, um dem Multicast-Stream 230.10.10.10 beizutreten.
- 2. Der Last-Hop-Router (ASA), also der PIM DR, erstellt einen (\*, 230.10.10.10)-Eintrag.
- 3. Die ASA sendet eine PIM Join-Nachricht an den RP für die Gruppe 230.10.10.10.
- 4. Der RP erstellt den (\*, 230.10.10.10)-Eintrag.
- 5. Der Server sendet die Multicast-Stream-Daten.
- 6. Die FTD kapselt die Multicast-Pakete in PIM-Registernachrichten und sendet sie (Unicast) an den RP. An diesem Punkt erkennt der RP, dass er über einen aktiven Empfänger verfügt, entkapselt die Multicast-Pakete und sendet sie an den Empfänger.
- 7. Der RP sendet eine PIM-Join-Nachricht an den FTD, um dem Multicast-Tree beizutreten.
- 8. Der RP sendet eine PIM Register-Stopp-Nachricht an den FTD.
- 9. Die FTD sendet einen nativen Multicast-Stream (keine PIM-Kapselung) an den RP.
- Der Last-Hop-Router (ASA) stellt fest, dass die Quelle (192.168.1.100) einen besseren Pfad von der NET207-Schnittstelle aufweist, und startet einen Switchover. Es sendet eine PIM Join-Nachricht an das Upstream-Gerät (FTD).
- 11. Der Last-Hop-Router sendet eine PIM Prune-Nachricht an den RP.
- 12. Der FTD leitet den Multicast-Stream an die NET207-Schnittstelle weiter. Die ASA wird vom Shared Tree (RP-Tree) zum Source Tree (SPT) verschoben.

## Aufgabe 2: Konfigurieren des PIM-Bootstrap-Routers (BSR)

### **BSR-Grundlagen**

- BSR (RFC 5059) ist ein Multicast-Mechanismus auf Kontrollebene, der das PIM-Protokoll verwendet und es Geräten ermöglicht, die RP-Informationen dynamisch abzurufen.
- BSR-Definitionen:
  - Candidate RP (C-RP) (RP für Kandidaten): Ein Gerät, das ein RP sein möchte.
  - BSR-Kandidat (C-BSR): Ein Gerät, das ein BSR sein will und anderen Geräten RP-Sets ankündigt.
  - BSR: Ein Gerät, das von vielen C-BSRs als BSR gewählt wird. Die höchste BSR-Priorität gewinnt die Wahl.
  - RP-Set: Eine Liste aller C-RPs und ihrer Prioritäten.
  - RP: Das Gerät mit der niedrigsten RP-Priorität gewinnt die Wahl.
  - BSR-PIM-Nachricht (leer): Eine PIM-Nachricht, die bei der BSR-Wahl verwendet wird.

• BSR-PIM-Nachricht (normal): Eine PIM-Nachricht, die an 224.0.0.13 IP gesendet wird und einen RP-Satz und BSR-Informationen enthält.

### Wie BSR funktioniert

1. Wahlmechanismus der BSR.

Jeder C-BSR sendet leere PIM BSR-Nachrichten mit einer Priorität. Das Gerät mit der höchsten Priorität (Fallback ist die höchste IP-Adresse) gewinnt die Wahl und wird zum BSR. Die übrigen Geräte senden keine leeren BSR-Nachrichten mehr.

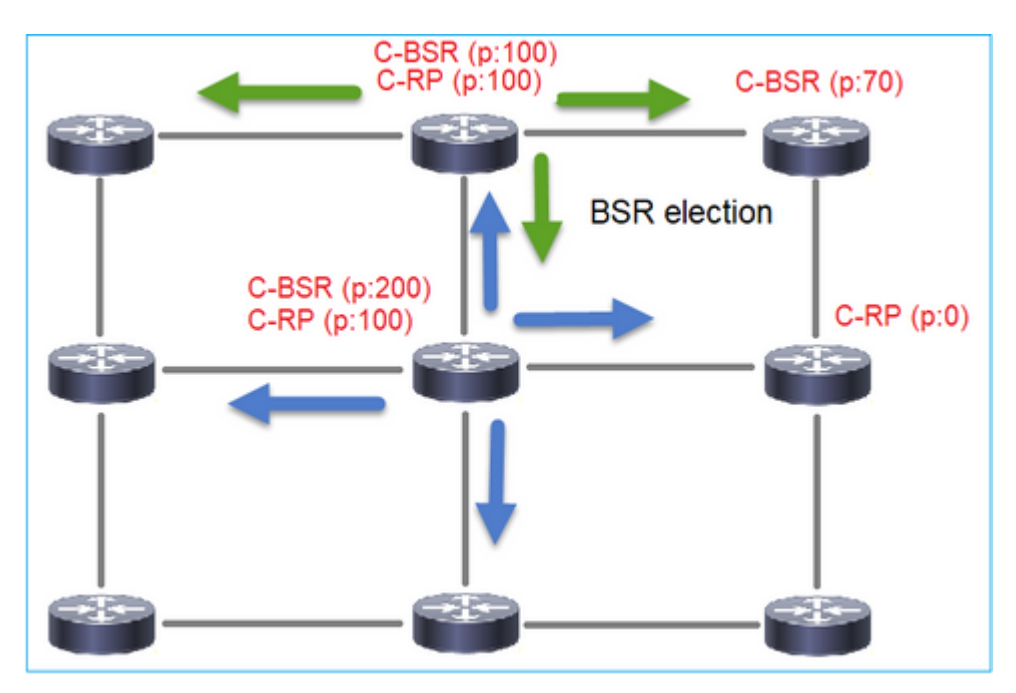

Eine BSR-Nachricht, die im Wahlprozess verwendet wird, enthält nur C-BSR-Prioritätsinformationen:

|     | pim.type == 4                                                                               |              |                |                |             |          |               |         |        |       |           |
|-----|---------------------------------------------------------------------------------------------|--------------|----------------|----------------|-------------|----------|---------------|---------|--------|-------|-----------|
| No. |                                                                                             | Time         | Delta          | Source         | Destination | Protocol | Identificatio | n       | Length | Group | Info      |
|     | 2                                                                                           | 6.437401     | 0.00000        | 192.168.103.50 | 224.0.0.13  | PIMv2    | 0x2740        | (10048) | 52     |       | Bootstrap |
|     | 8                                                                                           | 66.643725    | 60.206324      | 192.168.103.50 | 224.0.0.13  | PIMv2    | Øx1559        | (5465)  | 52     |       | Bootstrap |
|     | 13                                                                                          | 126.850014   | 60.206289      | 192.168.103.50 | 224.0.0.13  | PIMv2    | 0x0d32        | (3378)  | 52     |       | Bootstrap |
|     |                                                                                             |              |                |                |             |          |               |         |        |       |           |
| <   |                                                                                             |              |                |                |             |          |               |         |        |       |           |
| >   | Frame 2: 52 bytes on wire (416 bits), 52 bytes captured (416 bits)                          |              |                |                |             |          |               |         |        |       |           |
| >   | Ethernet II, Src: Cisco_33:44:5d (f4:db:e6:33:44:5d), Dst: IPv4mcast_0d (01:00:5e:00:00:0d) |              |                |                |             |          |               |         |        |       |           |
| >   | 802.1Q Virtual LAN, PRI: 0, DEI: 0, ID: 206                                                 |              |                |                |             |          |               |         |        |       |           |
| >   | Internet Protocol Version 4, Src: 192.168.103.50, Dst: 224.0.0.13                           |              |                |                |             |          |               |         |        |       |           |
| ~   | Pro                                                                                         | tocol Indep  | endent Multica | ast            |             |          |               |         |        |       |           |
|     | 0                                                                                           | 0010 =       | Version: 2     |                |             |          |               |         |        |       |           |
|     |                                                                                             | 0100 =       | Type: Bootstr  | ap (4)         |             |          |               |         |        |       |           |
|     | F                                                                                           | Reserved byt | e(s): 00       |                |             |          |               |         |        |       |           |
|     | 0                                                                                           | hecksum: 0x  | 4aa9 [correct  | ]              |             |          |               |         |        |       |           |
|     | ſ                                                                                           | Checksum St  | atus: Good]    |                |             |          |               |         |        |       |           |
|     | ΥF                                                                                          | IM Options   |                |                |             |          |               |         |        |       |           |
|     | Fragment tag: 0x687b                                                                        |              |                |                |             |          |               |         |        |       |           |
|     | Hash mask len: 0                                                                            |              |                |                |             |          |               |         |        |       |           |
|     |                                                                                             | BSR prior    | ity: 0         |                |             |          |               |         |        |       |           |
|     |                                                                                             | > BSR: 192.  | 168.103.50     |                |             |          |               |         |        |       |           |
|     |                                                                                             |              |                |                |             |          |               |         |        |       |           |

Um BSR-Nachrichten in Wireshark anzuzeigen, verwenden Sie diesen Anzeigefilter: pim.type == 4

2. Die C-RPs senden Unicast-BSR-Nachrichten an den BSR, die ihre C-RP-Priorität enthalten:

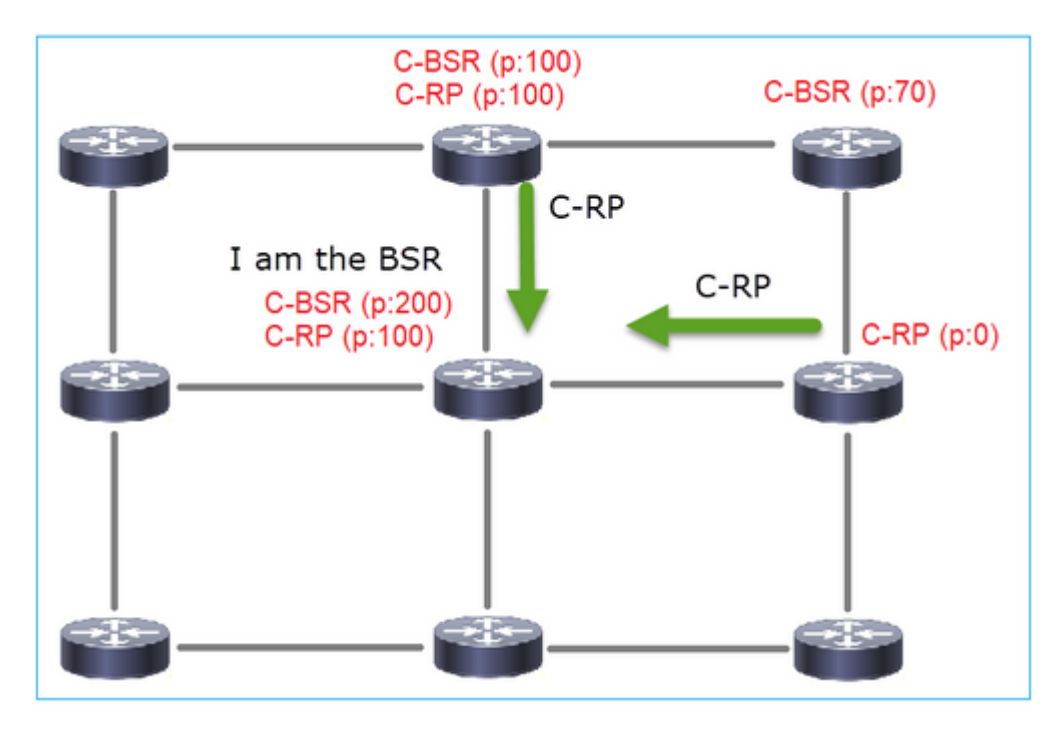

Eine RP-Kandidatennachricht:

| II P   | pin.type == 8 |          |            |               |                    |            |                   |          |       |           |                   |
|--------|---------------|----------|------------|---------------|--------------------|------------|-------------------|----------|-------|-----------|-------------------|
| No.    | Time          | Delta    |            | Source        | Destination        | Protocol   | Identification    | Length 0 | Group | Info      |                   |
|        | 35 383.703    | 125      | 0.000000   | 192.0.2.1     | 192.168.103.50     | PIMv2      | 0x4ca8 (19624)    | 60 2     | 224.0 | Candidate | -RP-Advertisement |
|        |               |          |            |               |                    |            |                   |          |       |           |                   |
|        |               |          |            |               |                    |            |                   |          |       |           |                   |
| <      |               |          |            |               |                    |            |                   |          |       |           |                   |
| >      | Frame 35: 6   | 0 bytes  | on wire    | (480 bits), 6 | 0 bytes captured ( | (480 bits) |                   |          |       |           |                   |
| >      | Ethernet II   | , Src:   | Cisco_fc:  | fc:d8 (4c:4e: | 35:fc:fc:d8), Dst: | Cisco_33   | :44:5d (f4:db:e6: | 33:44:5  | d)    |           |                   |
| >      | 802.1Q Virt   | ual LAN  | , PRI: 0,  | DEI: 0, ID:   | 206                |            |                   |          |       |           |                   |
| >      | Internet Pr   | otocol   | Version 4  | , Src: 192.0. | 2.1, Dst: 192.168. | 103.50     |                   |          |       |           |                   |
| $\sim$ | Protocol In   | depende  | nt Multica | ast           |                    |            |                   |          |       |           |                   |
|        | 0010          | . = Vers | ion: 2     |               |                    |            |                   |          |       |           |                   |
|        | 100           | 0 = Туре | : Candida  | te-RP-Adverti | isement (8)        |            |                   |          |       |           |                   |
|        | Reserved      | byte(s)  | : 00       |               |                    |            |                   |          |       |           |                   |
|        | Checksum      | : 0x3263 | [correct   | ]             |                    |            |                   |          |       |           |                   |
|        | [Checksu      | m Status | : Good]    |               |                    |            |                   |          |       |           |                   |
|        | ✓ PIM Option  | ons      |            |               |                    |            |                   |          |       |           |                   |
|        | Prefix        | count:   | 1          |               |                    |            |                   |          |       |           |                   |
|        | Priori        | ty: 0    |            |               |                    |            |                   |          |       |           |                   |
|        | Holdti        | me: 150  | _          |               |                    |            |                   |          |       |           |                   |
|        | ✓ RP: 19      | 2.0.2.1  |            |               |                    |            |                   |          |       |           |                   |
|        | Add           | ress Fam | ily: IPv4  | (1)           |                    |            |                   |          |       |           |                   |
|        | Enco          | oding Ty | pe: Nativ  | re (0)        |                    |            |                   |          |       |           |                   |
|        | Uni           | cast: 19 | 2.0.2.1    | -             |                    |            |                   |          |       |           |                   |
|        | ✓ Group       | 0: 224.  | 0.0.0/4    |               |                    |            |                   |          |       |           |                   |
|        | Add           | ress Fam | ily: IPv4  | (1)           |                    |            |                   |          |       |           |                   |
|        | Enco          | oding Ty | pe: Nativ  | re (0)        |                    |            |                   |          |       |           |                   |
|        | > Fla         | gs: 0x00 | )          |               |                    |            |                   |          |       |           |                   |
|        | Mas           | klen: 4  |            |               |                    |            |                   |          |       |           |                   |
|        | Gro           | up: 224. | 0.0.0      |               |                    |            |                   |          |       |           |                   |

Um BSR-Nachrichten in Wireshark anzuzeigen, verwenden Sie diesen Anzeigefilter: pim.type == 8

3. Der BSR stellt den RP-Satz zusammen und kündigt ihn allen PIM-Nachbarn an:

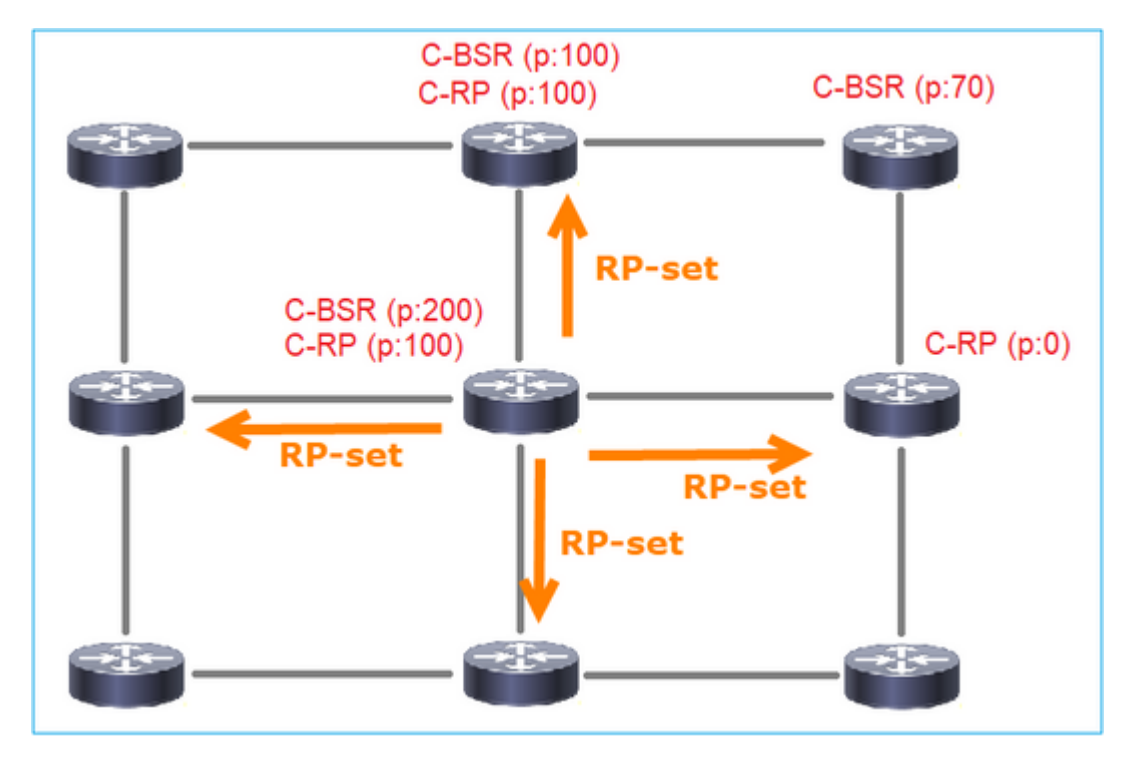

|     | (ip.src == 1 | 92.168.105.6 | i0) && (p | oim.type == 4) |                 |               |               |               |          |        |                      |      |
|-----|--------------|--------------|-----------|----------------|-----------------|---------------|---------------|---------------|----------|--------|----------------------|------|
| No. | Tim          | e            | Delta     |                | Source          | Destination   | Protocol      | Identificatio | n        | Length | Group                | Inf  |
|     | 152 747      | 7.108256     | 5         | 1.001297       | 192.168.105.60  | 224.0.0.13    | PIMv2         | 0x0bec        | (3052)   | 8      | 4 224.0.0.0,224.0.0. | 0 BC |
| <   |              |              |           |                |                 |               |               |               |          |        |                      |      |
| >   | Frame 1      | 152: 84      | bytes     | on wire        | (672 bits), 84  | bytes captur  | ed (672 bits) | )             |          |        |                      |      |
| >   | Etherne      | et II, S     | Src: C    | isco_33:4      | 44:5d (f4:db:e6 | :33:44:5d), D | st: IPv4mcast | _0d (01       | :00:5e:0 | 0:00:0 | d)                   |      |
| >   | 802.1Q       | Virtual      | LAN,      | PRI: 6,        | DEI: 0, ID: 20  | 7             |               |               |          |        |                      |      |
| >   | Interne      | et Proto     | ocol V    | ersion 4       | , Src: 192.168. | 105.60, Dst:  | 224.0.0.13    |               |          |        |                      |      |
| ~   | Protoco      | ol Indep     | enden     | t Multica      | ast             |               |               |               |          |        |                      |      |
|     | 0010         | =            | Vers      | ion: 2         |                 |               |               |               |          |        |                      |      |
|     |              | 0100 =       | Туре      | : Bootstr      | ap (4)          |               |               |               |          |        |                      |      |
|     | Rese         | rved by      | te(s)     | : 00           |                 |               |               |               |          |        |                      |      |
|     | Chec         | ksum: 0      | x264f     | [correct       | ]               |               |               |               |          |        |                      |      |
|     | [Che         | cksum S      | tatus     | : Good]        |                 |               |               |               |          |        |                      |      |
|     | ✓ PIM        | Options      |           |                |                 |               |               |               |          |        |                      |      |
|     | F            | ragment      | tag:      | 0x2412         |                 |               |               |               |          |        |                      |      |
|     | Ha           | ash mask     | ( len:    | 0              |                 |               |               |               |          |        |                      |      |
|     | BS           | SR prior     | ity:      | 100            |                 |               |               |               |          |        |                      |      |
|     | > B9         | SR: 192.     | 0.2.2     |                |                 |               |               |               |          |        |                      |      |
|     | → G          | roup 0:      | 224.0     | 0.0.0/4        | (4)             |               |               |               |          |        |                      |      |
|     |              | Addres       | s Fam     | 11y: 1Pv4      | (1)             |               |               |               |          |        |                      |      |
|     |              | Elagor       | ng Ty     | pe: Nativ      | e (0)           |               |               |               |          |        |                      |      |
|     |              | Macklo       | 0000      |                |                 |               |               |               |          |        |                      |      |
|     |              | Group        | 224       | a a a          |                 |               |               |               |          |        |                      |      |
|     | - I          | RP cou       | nt: 2     | 10.0           |                 |               |               |               |          |        |                      |      |
|     |              | FRP co       | unt:      | 2              |                 |               |               |               |          |        |                      |      |
|     |              | Priori       | ty: 0     |                |                 |               |               |               |          |        |                      |      |
|     |              | Priori       | tv: 1     | 00             |                 |               |               |               |          |        |                      |      |
|     | > RI         | 9 0: 192     | 2.0.2.    | 1              |                 |               |               |               |          |        |                      |      |
|     | Ho           | oldtime:     | 150       |                |                 |               |               |               |          |        |                      |      |
|     | > RI         | P 1: 192     | 2.0.2.    | 2              |                 |               |               |               |          |        |                      |      |
|     | Ho           | oldtime:     | 150       |                |                 |               |               |               |          |        |                      |      |
|     | Rese         | rved by      | te(s)     | : 00           |                 |               |               |               |          |        |                      |      |
|     | Rese         | rved by      | te(s)     | : 00           |                 |               |               |               |          |        |                      |      |

4. Die Router/Firewalls erhalten den RP-Satz und wählen den RP basierend auf der niedrigsten Priorität aus:

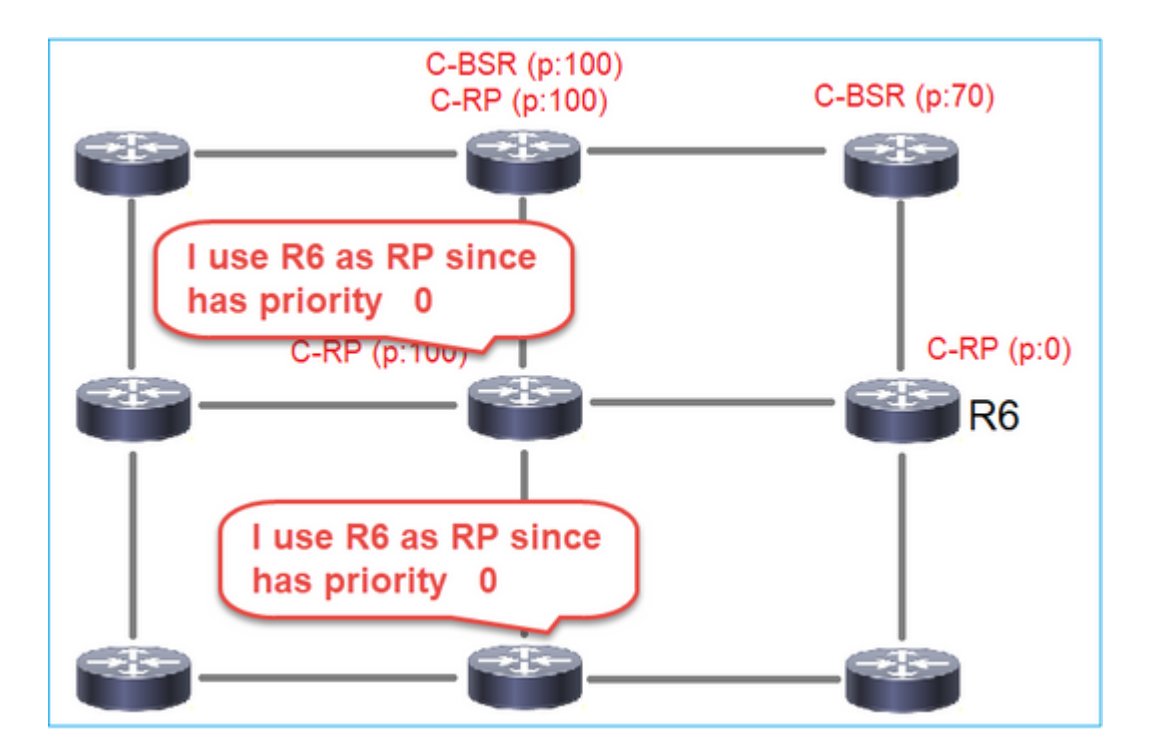

## Voraussetzung für diese Aufgabe

Konfigurieren Sie die C-BSRs und C-RPs gemäß dieser Topologie:

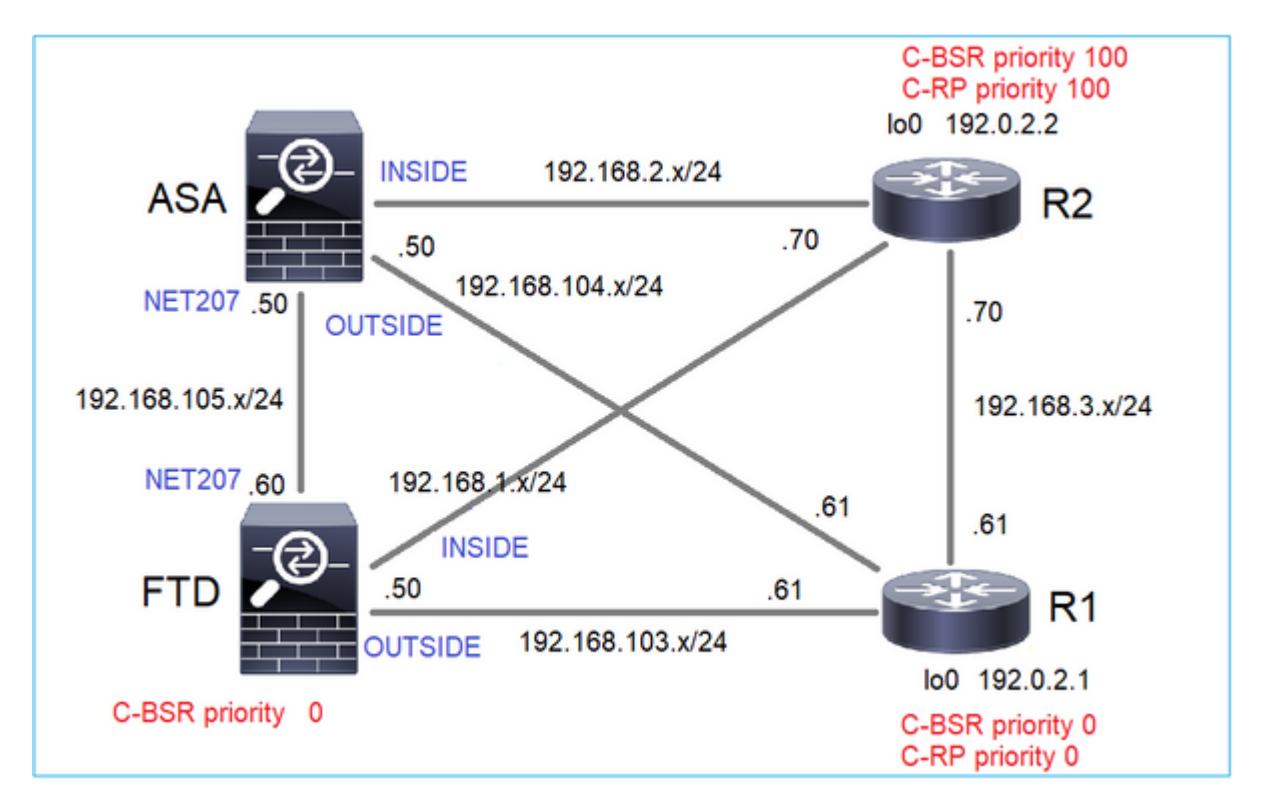

Für diese Aufgabe muss sich die FTD als C-BSR auf der OUTSIDE-Schnittstelle mit BSR-Priorität 0 ankündigen.

### Lösung

FMC-Konfiguration für FTD:

| Firewall Management<br>Devices / NGFW Routing                               | t Center          | Overview        | Analysis      | Policies         | Devices       | Objects        | Integration      |                  |    |
|-----------------------------------------------------------------------------|-------------------|-----------------|---------------|------------------|---------------|----------------|------------------|------------------|----|
| FTD4125-1<br>Cisco Firepower 4125 Threat Defens<br>Device Routing Interface | se<br>Inline Sets | DHCP            |               |                  |               |                |                  |                  |    |
| Manage Virtual Pourters                                                     | Enable Multica    | ast Routing (Er | abling Multic | ast Routing che  | ckbox will er | able both IGM  | P and PIM on all | Interfaces.)     |    |
|                                                                             | Protocol Ne       | eighbor Filter  | Bidirectio    | nal Neighbor Fi  | ilter Ren     | dezvous Points | Route Tree       | Request Filter   | Bo |
| Global 🔻                                                                    | Configure this    | FTD as a Can    | didate Bootst | trap Router (C-I | BSR)          |                |                  |                  |    |
| Virtual Router Properties                                                   | Interface:*       |                 |               |                  |               |                |                  |                  |    |
| ECMP                                                                        | OUTSIDE           |                 | *             |                  |               |                |                  |                  |    |
| OSPF                                                                        | Hashmask Length   |                 |               |                  |               |                |                  |                  |    |
| OSPFv3                                                                      | 0                 |                 | (0-3          | 2)               |               |                |                  |                  |    |
| EIGRP                                                                       | Priority:         |                 |               |                  |               |                |                  |                  |    |
| RIP                                                                         | 0                 |                 | (0-2          | 55)              |               |                |                  |                  |    |
| Policy Based Routing                                                        |                   |                 |               |                  |               |                |                  |                  |    |
| ∨ BGP                                                                       | Configure this FT | D as Border B   | ootstrap Rout | er (BSR) (optior | nal)          |                |                  |                  |    |
| IPv4                                                                        |                   |                 |               |                  |               |                |                  |                  |    |
| IPv6                                                                        |                   |                 |               |                  |               |                |                  |                  |    |
| Static Route                                                                | Interface         |                 |               |                  |               |                |                  | Enable BSR       |    |
| ✓ Multicast Routing                                                         |                   |                 |               |                  |               |                | No rec           | cords to display |    |
| IGMP                                                                        |                   |                 |               |                  |               |                |                  |                  |    |
| РІМ                                                                         |                   |                 |               |                  |               |                |                  |                  |    |

Die bereitgestellte Konfiguration:

```
multicast-routing
!
pim bsr-candidate OUTSIDE 0 0
```

Konfiguration auf den anderen Geräten:

R1

```
ip multicast-routing
ip pim bsr-candidate Loopback0 0
ip pim rp-candidate Loopback0
!
interface Loopback0
ip address 192.0.2.1 255.255.255
ip pim sparse-mode
!
! PIM is also enabled on the transit interfaces (e.g. G0/0.203, G0/0.207, G0/0.205)
```

Identisch mit R2, jedoch mit unterschiedlichen C-BSR- und C-RP-Prioritäten

Auf ASA ist nur Multicast global aktiviert. Dadurch wird PIM auf allen Schnittstellen aktiviert:

multicast-routing

#### Verifizierung

R2 ist aufgrund der höchsten Priorität der gewählte BSR:

<#root>
firepower#
show pim bsr-router

PIMv2 BSR information
BSR Election Information
BSR Address: 192.0.2.2 <-- This is the IP of the BSR (R1 lo0)
Uptime: 00:03:35, BSR Priority: 100
,
Hash mask length: 0
RPF: 192.168.1.70,INSIDE
<-- The interface to the BSR
BS Timer: 00:01:34
This system is candidate BSR
Candidate BSR address: 192.168.103.50, priority: 0, hash mask length: 0</pre>

R1 wird aufgrund der niedrigsten Priorität als RP ausgewählt:

<#root>

firepower#

show pim group-map

| Group Range    | Proto   | Client | Grou | ps RP address | Info |
|----------------|---------|--------|------|---------------|------|
| 224.0.1.39/32* | DM      | static | 0    | 0.0.0.0       |      |
| 224.0.1.40/32* | DM      | static | 0    | 0.0.0.0       |      |
| 224.0.0.0/24*  | L-Local | static | 1    | 0.0.0.0       |      |
| 232.0.0.0/8*   | SSM     | config | 0    | 0.0.0.0       |      |

| 224.0.0.0/4   |            |          |   |           |                          |
|---------------|------------|----------|---|-----------|--------------------------|
| *             |            |          |   |           |                          |
| SM            |            |          |   |           |                          |
| BSR           |            |          |   |           |                          |
| 0             |            |          |   |           |                          |
| 192.0.2.1     |            |          |   |           |                          |
| RPF: OUTSI    | DE,192.168 | 8.103.61 |   |           |                          |
| < The elected | BSR        |          |   |           |                          |
|               |            |          |   |           |                          |
| 224.0.0.0/4   | SM         | BSR      | 0 | 192.0.2.2 | RPF: INSIDE,192.168.1.70 |
| 224.0.0.0/4   | SM         | static   | 0 | 0.0.0.0   | RPF: ,0.0.0.0            |

Die BSR-Meldungen werden einer RPF-Prüfung unterzogen. Sie können debug pim bsr aktivieren, um dies zu überprüfen:

#### <#root>

IPv4 BSR: Received BSR message from 192.168.105.50 for 192.0.2.2, BSR priority 100 hash mask length 0 IPv4 BSR:

#### BSR message

from 192.168.105.50/

#### NET207

for 192.0.2.2

RPF failed, dropped

<-- The RPF check for the received BSR message failed

Wenn Sie die RPF-Schnittstelle ändern möchten, können Sie eine statische Route konfigurieren. In diesem Beispiel akzeptiert die Firewall BSR-Nachrichten von IP 192.168.105.50:

| Device        | Routing          | Interfaces | Inline Sets  | DHCP |             |                         |                 |         |         |
|---------------|------------------|------------|--------------|------|-------------|-------------------------|-----------------|---------|---------|
| Manage V      | /irtual Route    | rs         |              |      |             |                         |                 |         |         |
| Global        |                  | •          | Source Netwo | ork  | RPF Address |                         | Source Interfac | ce .    |         |
| Virtual Rou   | ter Properties   |            |              |      |             | Add Multicast Rou       | ute Configura   | ation 0 | display |
| ECMP          |                  |            |              |      |             | · · · · · · · · · ·     |                 |         | -       |
| OSPF          |                  |            |              |      |             | Source Network:*        | -               |         |         |
| OSPFv3        |                  |            |              |      |             | 031_132.0.2.2           | •               | Ŧ       |         |
| EIGRP         |                  |            |              |      |             | Interface               | 1               |         |         |
| RIP           |                  |            |              |      |             | Address     DE Address* |                 |         |         |
| Policy Base   | ed Routing       |            |              |      |             | 192.168.105.50          |                 |         |         |
| ∨ BGP         |                  |            |              |      |             | Source Interface:*      | <b></b>         |         |         |
| IPv4          |                  |            |              |      |             |                         | v               |         |         |
| IPv6          |                  |            |              |      |             | Output Interface/Dense  | e:*             |         |         |
| Static Rout   | e                |            |              |      |             |                         | v               |         |         |
| ✓ Multicast R | outing           |            |              |      |             | Distance:               |                 |         |         |
| IGMP          |                  |            |              |      |             |                         |                 |         |         |
| PIM           |                  |            |              |      |             |                         |                 |         |         |
| Multicas      | t Routes         |            |              |      |             |                         | Cancel          | OK      |         |
| Multicas      | t Boundary Filte | ar .       |              |      |             |                         |                 |         |         |

#### <#root>

#### firepower#

show run mroute

mroute 192.0.2.2 255.255.255.255 192.168.105.50

#### <#root>

firepower#

show pim bsr-router

PIMv2 BSR information

BSR Election Information BSR Address: 192.0.2.2 Uptime: 01:21:38, BSR Priority: 100, Hash mask length: 0

#### RPF: 192.168.105.50,NET207

<-- The RPF check points to the static mroute BS Timer: 00:01:37 This system is candidate BSR Candidate BSR address: 192.168.103.50, priority: 0, hash mask length: 0

Jetzt werden BSR-Meldungen auf der NET207-Schnittstelle akzeptiert, aber auf INSIDE verworfen:

```
IPv4 BSR: Received BSR message from 192.168.1.70 for 192.0.2.2, BSR priority 100 hash mask length 0
```

IPv4 BSR: BSR message from 192.168.1.70/INSIDE for 192.0.2.2 RPF failed, dropped

. . .

IPv4 BSR: Received BSR message from 192.168.105.50 for 192.0.2.2, BSR priority 100 hash mask length 0

```
<-- RPF check is OK
```

Aktivieren Sie die Erfassung mit Trace auf der Firewall, und überprüfen Sie, wie die BSR-Nachrichten verarbeitet werden:

<#root>

firepower#

show capture

```
capture CAPI type raw-data trace interface INSIDE [Capturing - 276 bytes]
match pim any any
capture CAPO type raw-data trace interface OUTSIDE [Capturing - 176 bytes]
match pim any any
```

Die PIM-Verbindungen werden an der Firewall terminiert. Damit die Ablaufverfolgung nützliche Informationen anzeigen kann, müssen die Verbindungen in der Box gelöscht werden:

<#root>

firepower#

show conn all | i PIM

firepower# show conn all | include PIM PIM OUTSIDE 192.168.103.61 NP Identity Ifc 224.0.0.13, idle 0:00:23, bytes 116802, flags PIM NET207 192.168.104.50 NP Identity Ifc 224.0.0.13, idle 0:00:17, bytes 307296, flags PIM NET207 192.168.104.61 NP Identity Ifc 224.0.0.13, idle 0:00:01, bytes 184544, flags PIM NET207 192.168.105.50 NP Identity Ifc 224.0.0.13, idle 0:00:18, bytes 120248, flags PIM INSIDE 192.168.1.70 NP Identity Ifc 224.0.0.13, idle 0:00:27, bytes 15334, flags PIM OUTSIDE 224.0.0.13 NP Identity Ifc 192.168.103.50, idle 0:00:21, bytes 460834, flags PIM INSIDE 224.0.0.13 NP Identity Ifc 192.168.1.50, idle 0:00:00, bytes 441106, flags PIM NET207 224.0.0.13 NP Identity Ifc 192.168.105.60, idle 0:00:09, bytes 458462, flags

firepower#

clear conn all addr 224.0.0.13

8 connection(s) deleted.
firepower#

clear cap /all

```
firepower#
show capture CAPI packet-number 2 trace
6 packets captured
2: 11:31:44.390421 802.1Q vlan#205 P6
192.168.1.70 > 224.0.0.13
ip-proto-103, length 38
<-- Ingress PIM packet
Phase: 1
Type: CAPTURE
Subtype:
Result: ALLOW
Elapsed time: 4880 ns
Config:
Additional Information:
MAC Access list
Phase: 2
Type: ACCESS-LIST
Subtype:
Result: ALLOW
Elapsed time: 4880 ns
Config:
Implicit Rule
Additional Information:
MAC Access list
Phase: 3
Type: ROUTE-LOOKUP
Subtype: No ECMP load balancing
Result: ALLOW
Elapsed time: 9760 ns
Config:
Additional Information:
Destination is locally connected. No ECMP load balancing.
Found next-hop 192.168.1.70 using egress ifc INSIDE(vrfid:0)
Phase: 4
Type: CLUSTER-DROP-ON-SLAVE
Subtype: cluster-drop-on-slave
Result: ALLOW
Elapsed time: 4392 ns
Config:
Additional Information:
Phase: 5
Type: ACCESS-LIST
Subtype:
Result: ALLOW
Elapsed time: 4392 ns
Config:
Implicit Rule
Additional Information:
Phase: 6
Type: NAT
```

Subtype: per-session Result: ALLOW Elapsed time: 4392 ns Config: Additional Information: Phase: 7 Type: IP-OPTIONS Subtype: Result: ALLOW Elapsed time: 4392 ns Config: Additional Information: Phase: 8 Type: CLUSTER-REDIRECT Subtype: cluster-redirect Result: ALLOW Elapsed time: 18056 ns Config: Additional Information: Phase: 9 Type: MULTICAST <-- The multicast process Subtype: pim Result: ALLOW Elapsed time: 976 ns Config: Additional Information: Phase: 10 Type: MULTICAST Subtype: Result: ALLOW Elapsed time: 488 ns Config: Additional Information: Phase: 11 Type: FLOW-CREATION Subtype: Result: ALLOW Elapsed time: 20008 ns Config: Additional Information: New flow created with id 25630, packet dispatched to next module Result: input-interface: INSIDE(vrfid:0) input-status: up input-line-status: up output-interface: INSIDE(vrfid:0) output-status: up output-line-status: up Action: allow

Wenn das PIM-Paket aufgrund eines RPF-Fehlers verworfen wird, zeigt die Ablaufverfolgung Folgendes an:

<#root> firepower# show capture NET207 packet-number 4 trace 85 packets captured 4: 11:31:42.385951 802.1Q vlan#207 P6 192.168.104.61 > 224.0.0.13 ip-proto-103 , length 38 <-- Ingress PIM packet Phase: 1 Type: CAPTURE Subtype: Result: ALLOW Elapsed time: 5368 ns Config: Additional Information: MAC Access list Phase: 2 Type: ACCESS-LIST Subtype: Result: ALLOW Elapsed time: 5368 ns Config: Implicit Rule Additional Information: MAC Access list Phase: 3 Type: INPUT-ROUTE-LOOKUP Subtype: Resolve Egress Interface Result: ALLOW Elapsed time: 11224 ns Config: Additional Information: Found next-hop 192.168.103.61 using egress ifc OUTSIDE(vrfid:0) Phase: 4 Type: INPUT-ROUTE-LOOKUP Subtype: Resolve Egress Interface Result: ALLOW Elapsed time: 3416 ns Config: Additional Information: Found next-hop 192.168.103.61 using egress ifc OUTSIDE(vrfid:0)
Result: input-interface: NET207(vrfid:0) input-status: up output-line-status: up output-interface: OUTSIDE(vrfid:0) output-status: up output-line-status: up Action: drop Time Taken: 25376 ns Drop-reason: (rpf-violated) Reverse-path verify failed, Drop-location: frame 0x0000558f240d6e15 flow (NA

<-- the packet is dropped due to RPF check failure

Die ASP-Tabelle verwirft und erfasst Pakete mit RPF-Fehlern:

| <# | ro | 01 | t> |
|----|----|----|----|
|----|----|----|----|

firepower#

show asp drop

Frame drop:

| Reverse-path verify failed (rpf-violated)    | 122 |
|----------------------------------------------|-----|
| < Multicast RPF drops                        |     |
| Flow is denied by configured rule (acl-drop) | 256 |
| FP L2 rule drop (l2_acl)                     | 768 |

So erfassen Sie Pakete, die aufgrund eines RPF-Fehlers verworfen wurden:

<#root>

firepower#

capture ASP type asp-drop rpf-violated

<#root>

firepower#

show capture ASP | include 224.0.0.13

2: 11:36:20.445960 802.10 vlan#207 P6 192.168.104.50 > 224.0.0.13 ip-proto-103, length 38 10: 11:36:38.787846 802.10 vlan#207 P6 192.168.104.61 > 224.0.0.13 ip-proto-103, length 38 15: 11:36:48.299743 802.10 vlan#207 P6 192.168.104.50 > 224.0.0.13 ip-proto-103, length 46 16: 11:36:48.300063 802.10 vlan#207 P6 192.168.104.61 > 224.0.0.13 ip-proto-103, length 46

# Methodik der Fehlerbehebung

Die Methode zur Fehlerbehebung für die Firewall hängt hauptsächlich von der Rolle der Firewall in der Multicast-Topologie ab. Dies ist die Liste der empfohlenen Schritte zur Fehlerbehebung:

- 1. Klären Sie die Details der Problembeschreibung und Symptome. Versuchen Sie, den Bereich auf die Probleme mit der Kontrollebene (IGMP/PIM) oder der Datenebene (Multicast-Stream) zu beschränken.
- 2. Die obligatorische Voraussetzung für die Behebung von Multicast-Problemen auf der Firewall ist die Klärung der Multicast-Topologie. Sie müssen mindestens Folgendes identifizieren:
  - Rolle der Firewall in der Multicast-Topologie FHR, LHR, RP oder eine andere zwischengeschaltete Rolle.
  - Eingangs- und Ausgangsschnittstellen für Multicast auf der Firewall erwartet.
  - Ank.
  - IP-Adressen der Absenderquelle.
  - Multicast fasst IP-Adressen und Ziel-Ports zusammen.
  - Empfänger des Multicast-Streams.

## 3. Identifizieren Sie die Art des Multicast-Routings - Stub- oder PIM-Multicast-Routing:

• **Stub-Multicast-Routing:** Es ermöglicht die dynamische Host-Registrierung und vereinfacht das Multicast-Routing. Bei Konfiguration für Stub-Multicast-Routing fungiert die ASA als IGMP-Proxy-Agent. Anstatt vollständig am Multicast-Routing teilzunehmen, leitet die ASA IGMP-Nachrichten an einen Upstream-Multicast-Router weiter, der die Übermittlung der Multicast-Daten übernimmt. Um das Routing im Stub-Modus zu identifizieren, verwenden Sie den Befehl **show igmp interface**, und überprüfen Sie die IGMP-Weiterleitungskonfiguration:

<#root>

firepower#

show igmp interface

```
inside is up, line protocol is up
Internet address is 192.168.2.2/24
IGMP is disabled on interface
outside is up, line protocol is up
Internet address is 192.168.3.1/24
IGMP is enabled on interface
Current IGMP version is 2
IGMP query interval is 125 seconds
IGMP querier timeout is 255 seconds
IGMP max query response time is 10 seconds
Last member query response interval is 1 seconds
Inbound IGMP access group is:
IGMP limit is 500, currently active joins: 0
Cumulative IGMP activity: 0 joins, 0 leaves
```

#### IGMP forwarding on interface inside

IGMP querying router is 192.168.3.1 (this system)

PIM ist an den Schnittstellen aktiviert, es besteht jedoch keine Nachbarschaft:

<#root>

#### firepower#

show pim interface

| Address     | Interface | PIM | Nbr<br>Count | Hello<br>Intvl | DR<br>Prior | DR      |      |
|-------------|-----------|-----|--------------|----------------|-------------|---------|------|
| 192.168.2.2 | inside    | on  | 0            | 30             | 1           | this sy | stem |
| 192.168.3.1 | outside   | on  | 0            | 30             | 1           | this sy | stem |

firepower# show pim neighbor

No neighbors found.

PIM-SM/Bidir und IGMP-Weiterleitung werden nicht gleichzeitig unterstützt.

Sie können keine Optionen wie die RP-Adresse konfigurieren:

<#root>

%Error: PIM-SM/Bidir and IGMP forwarding are not supported concurrently

• **PIM-Multicast-Routing** - **Das PIM-Multicast-Routing ist die häufigste Bereitstellung.** Die Firewall unterstützt PIM-SM und bidirektionales PIM. PIM-SM ist ein Multicast-Routing-Protokoll, das die zugrunde liegende Unicast-Routing-Informationsbasis oder eine separate Multicast-fähige Routing-Informationsbasis verwendet. Er erstellt einen unidirektionalen Shared Tree, dessen Ursprung bei einem einzelnen Rendezvous Point (RP) pro Multicast-Gruppe liegt, und erstellt optional Shortest-Path Trees pro Multicast-Quelle. In diesem Bereitstellungsmodus konfigurieren die Benutzer im Gegensatz zum Stub-Modus in der Regel die RP-Adresskonfiguration, und die Firewall richtet PIM-Nachbarschaften mit den Peers ein:

| <#root>            |         |        |        |            |      |
|--------------------|---------|--------|--------|------------|------|
| firepower#         |         |        |        |            |      |
| show run pim       |         |        |        |            |      |
| pim rp-address 10  | 10.10.1 |        |        |            |      |
| firepower#         |         |        |        |            |      |
| show pim group-map | þ       |        |        |            |      |
| Group Range        | Proto   | Client | Groups | RP address | Info |
| 224.0.1.39/32*     | DM      | static | 0      | 0.0.0.0    |      |
| 224.0.1.40/32*     | DM      | static | 0      | 0.0.0.0    |      |
| 224.0.0.0/24*      | L-Local | static | 1      | 0.0.0.0    |      |
| 232.0.0.0/8*       | SSM     | config | 0      | 0.0.0.0    |      |

| 224.0.0.0/4*                                     | SM                             | config | 1                            | 10.10.10.1                                     | <pre>RPF: inside,192.168.2.1 &lt; RP address is 1</pre> |
|--------------------------------------------------|--------------------------------|--------|------------------------------|------------------------------------------------|---------------------------------------------------------|
| 224.0.0.0/4                                      | SM                             | static | 0                            | 0.0.0.0                                        | RPF: ,0.0.0.0                                           |
| firepower#                                       |                                |        |                              |                                                |                                                         |
| show pim neighbor                                |                                |        |                              |                                                |                                                         |
| Neighbor Address<br>192.168.2.1<br>192.168.3.100 | Interface<br>inside<br>outside |        | Uptime<br>00:02:5<br>00:03:0 | Expires DR p<br>52 00:01:19 1<br>03 00:01:39 1 | ori Bidir<br>(DR)                                       |

4. Überprüfen Sie, ob die RP-IP-Adresse konfiguriert ist und ob Sie erreichbar sind:

<#root>

firepower#

show run pim

pim rp-address 10.10.10.1

firepower#

show pim group-map

| Group Range    | Proto   | Client | Groups | RP address | Info                                       |
|----------------|---------|--------|--------|------------|--------------------------------------------|
| 224.0.1.39/32* | DM      | static | 0      | 0.0.0.0    |                                            |
| 224.0.1.40/32* | DM      | static | 0      | 0.0.0.0    |                                            |
| 224.0.0.0/24*  | L-Local | static | 1      | 0.0.0.0    |                                            |
| 232.0.0.0/8*   | SSM     | config | 0      | 0.0.0.0    |                                            |
| 224.0.0.0/4*   | SM      | config | 1      | 10.10.10.1 | RPF: inside,192.168.2.1 < RP is 10.10.10.1 |
| 224.0.0.0/4    | SM      | static | 0      | 0.0.0.0    | RPF: ,0.0.0.0                              |

<#root>

firepower#

show pim group-map

| Group Range    | Proto   | Client | Groups | RP address  | Info                                |
|----------------|---------|--------|--------|-------------|-------------------------------------|
| 224.0.1.39/32* | DM      | static | 0      | 0.0.0.0     |                                     |
| 224.0.1.40/32* | DM      | static | 0      | 0.0.0.0     |                                     |
| 224.0.0.0/24*  | L-Local | static | 1      | 0.0.0.0     |                                     |
| 232.0.0.0/8*   | SSM     | config | 0      | 0.0.0.0     |                                     |
| 224.0.0.0/4*   | SM      | config | 1      | 192.168.2.2 | RPF: Tunnel0,192.168.2.2 (us) < "us |
| 224.0.0.0/4    | SM      | static | 0      | 0.0.0.0     | RPF: ,0.0.0.0                       |

Warnung: Bei der Firewall kann es sich nicht gleichzeitig um einen RP und einen FHR handeln.

5. Überprüfen Sie die zusätzlichen Ausgaben je nach der Rolle der Firewall in der Multicast-Topologie und den Problemesymptomen.

### FHR

• Überprüfen Sie den Status der Schnittstelle **Tunnel0**. Diese Schnittstelle wird zum Kapseln des unformatierten Multicast-Verkehrs in die PIM-Nutzlast und zum Senden des Unicast-Pakets an den RP für mit dem PIM-Register-Bitsatz verwendet:

<#root>

```
firepower#
show interface detail | b Interface Tunnel0
Interface Tunnel0 "", is up, line protocol is up
              Available but not configured via nameif
 Hardware is
        MAC address 0000.0000.0000, MTU not set
        IP address unassigned
 Control Point Interface States:
        Interface number is un-assigned
        Interface config status is active
        Interface state is active
firepower#
show pim tunnel
                   RP Address
Interface
                                    Source Address
Tunne10
                   10.10.10.1
                                    192.168.2.2
   • Routen überprüfen:
<#root>
firepower#
show mroute
Multicast Routing Table
Flags: D - Dense, S - Sparse, B - Bidir Group, s - SSM Group,
       C - Connected, L - Local, I - Received Source Specific Host Report,
       P - Pruned, R - RP-bit set, F - Register flag, T - SPT-bit set,
       J - Join SPT
Timers: Uptime/Expires
Interface state: Interface, State
(192.168.2.1, 230.1.1.1), 00:00:07/00:03:22, flags: SFT
 Incoming interface: inside
```

```
Immediate Outgoing interface list:
outside, Forward, 00:00:07/00:03:26
Tunnel0, Forward, 00:00:07/never <--- Tunnel0 is in OIL, that indicates raw traffic is encapsulated.</pre>
```

Wenn die Firewall ein PIM-Paket mit dem Register-Stopp-Bit empfängt, wird Tunnel0 aus dem OIL entfernt. Die Firewall stoppt dann die Kapselung und sendet rohen Multicast-Verkehr über die Ausgangsschnittstelle:

RPF nbr: 192.168.2.1, Registering <--- Registering state

```
<#root>
firepower#
show mroute
Multicast Routing Table
Flags: D - Dense, S - Sparse, B - Bidir Group, s - SSM Group,
       C - Connected, L - Local, I - Received Source Specific Host Report,
       P - Pruned, R - RP-bit set, F - Register flag, T - SPT-bit set,
       J - Join SPT
Timers: Uptime/Expires
Interface state: Interface, State
(192.168.2.1, 230.1.1.1), 00:07:26/00:02:59, flags: SFT
 Incoming interface: inside
 RPF nbr: 192.168.2.1
 Immediate Outgoing interface list:
outside, Forward, 00:07:26/00:02:59
   • PIM-Registerzähler überprüfen:
<#root>
firepower#
show pim traffic
PIM Traffic Counters
Elapsed time since counters cleared: 00:13:13
                              Received
                                            Sent
Valid PIM Packets
                              42
                                            58
Hello
                              27
                                            53
Join-Prune
                              9
                                            0
Register
                              0
                                            8 <--- Sent to the RP
Register Stop
                              6
                                            0 <--- Received from the RP
```

| 0          |
|------------|
| 0          |
|            |
|            |
| 0          |
| 0          |
| 0          |
| 0          |
| e 0        |
| 0          |
| <b>ј</b> 0 |
|            |

• Überprüfen Sie die PIM-Paketerfassung für Unicast zwischen der Firewall und dem RP:

```
<#root>
```

firepower#

capture capo interface outside match pim any host 10.10.10.1 <--- RP IP

#### firepower#

show capture capi

4 packets captured

| 1:       | 09:53:28.097559                    | 192.168.3.1 > 10.10.10.1                             | ip-proto-103, length 50                            | < Unicast to RP   |
|----------|------------------------------------|------------------------------------------------------|----------------------------------------------------|-------------------|
| 2:<br>3: | 09:53:32.089167<br>09:53:37.092890 | 192.168.3.1 > 10.10.10.1<br>192.168.3.1 > 10.10.10.1 | ip-proto-103, length 50<br>ip-proto-103, length 50 |                   |
| 4:       | 09:53:37.095850                    | 10.10.10.1 > 192.168.3.1                             | ip-proto-103, length 18                            | < Unicast from RP |

• Erfassen Sie zusätzliche Ausgaben (x.x.x.x steht für die Multicast-Gruppe, y.y.y für die RP-IP). Es wird empfohlen, die Ergebnisse **mehrmals** zu sammeln:

<#root>

show conn all protocol udp address x.x.x.x

show local-host x.x.x.x

show asp event dp-cp

show asp drop

show asp cluster counter

show asp table routing y.y.y.y

show route y.y.y.y

show mroute

show pim interface

show pim neighbor show pim traffic

show igmp interface

show mfib count

Sammeln von Multicast-Rohschnittstellenpaketen und ASP-Verlusterfassungen

<#root>

capture capi interface

buffer 32000000 match udp host X host Z <--- (ingress capture for multicast UDP traffic from host

capture capo interface

buffer 32000000 match udp host X host Z <--- (egress capture for multicast UDP traffic from host Z

capture asp type asp-drop buffer 32000000 match udp host X host Z <--- (ASP drop capture for multicast U

• Syslog-Meldungen - allgemeine IDs: 302015, 302016 und 710005.

### RP

• Überprüfen Sie den Status der Schnittstelle Tunnel0. Diese Schnittstelle wird zum Kapseln des unformatierten Multicast-Verkehrs innerhalb der PIM-Nutzlast und zum Senden des Unicast-Pakets an die FHR mit dem PIM-Stopp-Bit-Satz verwendet:

# <#root>

```
firepower#
show interface detail | b Interface Tunnel0
Interface Tunnel0 "", is up, line protocol is up
Hardware is Available but not configured via nameif
MAC address 0000.0000.0000, MTU not set
IP address unassigned
Control Point Interface States:
Interface number is un-assigned
Interface config status is active
Interface state is active
```

#### firepower#

show pim tunnel

| Interface | RP Address  | Source Address |
|-----------|-------------|----------------|
| Tunnel0   | 192.168.2.2 | 192.168.2.2    |
| Tunnel0   | 192.168.2.2 | -              |

• Routen überprüfen:

#### <#root>

firepower#

show mroute

Multicast Routing Table Flags: D - Dense, S - Sparse, B - Bidir Group, s - SSM Group, C - Connected, L - Local, I - Received Source Specific Host Report, P - Pruned, R - RP-bit set, F - Register flag, T - SPT-bit set, J - Join SPT Timers: Uptime/Expires Interface state: Interface, State (\*, 230.1.1.1), 01:04:30/00:02:50, RP 192.168.2.2, flags: S <--- \*,G entry Incoming interface: Tunnel0 RPF nbr: 192.168.2.2 Immediate Outgoing interface list: outside , Forward, 01:04:30/00:02:50 (192.168.1.100, 230.1.1.1), 00:00:04/00:03:28, flags: ST S <--- S,G entry Incoming interface: inside RPF nbr: 192.168.2.1 Immediate Outgoing interface list: outside, Forward, 00:00:03/00:03:25 • PIM-Zähler überprüfen: <#root> firepower # show pim traffic **PIM Traffic Counters** Elapsed time since counters cleared: 02:24:37 Received Sent Valid PIM Packets 948 755 Hello 584 467 Join-Prune 125 32

| Register                        | 344           | 16  |
|---------------------------------|---------------|-----|
|                                 |               |     |
| Register Stop                   | 12            | 129 |
| Assert                          | 0             | 0   |
| Bidir DF Election               | 0             | 0   |
| Errors:                         |               |     |
| Malformed Packets               |               | 0   |
| Bad Checksums                   |               | 0   |
| Send Errors                     |               | 0   |
| Packet Sent on Loopback Errors  | 5             | 0   |
| Packets Received on PIM-disab   | led Interface | 0   |
| Packets Received with Unknown   | PIM Version   | 0   |
| Packets Received with Incorrect | t Addressing  | 0   |

• Erfassen Sie zusätzliche Ausgaben (x.x.x.x steht für die Multicast-Gruppe, y.y.y für die RP-IP). Es wird empfohlen, die Ergebnisse **mehrmals** zu sammeln:

<#root>
show conn all protocol udp address x.x.x.x
show conn all | i PIM
show local-host x.x.x.x
show asp event dp-cp
show asp drop
show asp cluster counter
show asp table routing y.y.y.y
show route y.y.y.y
show mroute

show pim interface

show pim neighbor

show igmp interface

show mfib count

• Sammeln von unformatierten Multicast-Schnittstellenpaketen und ASP-Drop-Erfassungen:

<#root>

capture capi interface

buffer 32000000 match udp host X host Z <--- (ingress capture for multicast UDP traffic from host

capture capo interface

buffer 32000000 match udp host X host Z <--- (egress capture for multicast UDP traffic from host X

capture asp type asp-drop buffer 32000000 match udp host X host Z <--- (ASP drop capture for multicast U

• Syslog - allgemeine IDs: 302015, 302016 und 710005.

## LHR

Berücksichtigen Sie die Schritte, die im Abschnitt für den RP beschrieben werden, sowie die folgenden zusätzlichen Prüfungen:

• Routen:

<#root>

#### firepower#

show mroute

```
Multicast Routing Table
Flags: D - Dense, S - Sparse, B - Bidir Group, s - SSM Group,
        C - Connected, L - Local, I - Received Source Specific Host Report,
        P - Pruned, R - RP-bit set, F - Register flag, T - SPT-bit set,
        J - Join SPT
Timers: Uptime/Expires
Interface state: Interface, State
```

(\*, 230.1.1.1), 00:23:30/never, RP 10.10.10.1, flags: SCJ <--- C flag means connected receiver

Incoming interface:

#### inside

RPF nbr: 192.168.2.1 Immediate Outgoing interface list:

#### outside

, Forward, 00:23:30/never

(192.168.1.100, 230.1.1.1), 00:00:36/00:03:04, flags: SJT <--- J flag indicates switchover to SPT, T flag

Incoming interface:

#### inside

```
RPF nbr: 192.168.2.1
Inherited Outgoing interface list:
```

#### outside

, Forward, 00:23:30/never

(\*, 230.1.1.2), 00:01:50/never, RP 10.10.10.1, flags: SCJ <--- C flag means connected receiver

Incoming interface:

#### inside

RPF nbr: 192.168.2.1 Immediate Outgoing interface list:

#### outside

, Forward, 00:01:50/never

#### Incoming interface:

#### inside

RPF nbr: 192.168.2.1 Inherited Outgoing interface list:

#### outside

- , Forward, 00:01:50/never
  - IGMP-Gruppen:

### <#root>

firepower#

show igmp groups detail <--- The list of IGMP groups

| Interface:                            | outside                                            |
|---------------------------------------|----------------------------------------------------|
| Group:                                | 230.1.1.1                                          |
| Uptime:<br>Router mode:<br>Host mode: | 00:21:42<br>EXCLUDE (Expires: 00:03:17)<br>INCLUDE |
| Last reporter:                        | 192.168.3.100 < Host joined group 230.1.1.1        |
| Source list is e<br>Interface:        | empty<br>outside                                   |
| Group:                                | 230.1.1.2                                          |
| Uptime:<br>Router mode:<br>Host mode: | 00:00:02<br>EXCLUDE (Expires: 00:04:17)<br>INCLUDE |
| Last reporter:                        | 192.168.3.101 < Host joined group 230.1.1.2        |
| Source list is e                      | empty                                              |

• IGMP-Datenverkehrsstatistiken:

<#root>

firepower#

show igmp traffic

IGMP Traffic Counters Elapsed time since counters cleared: 1d04h

|                    | Received | Sent |
|--------------------|----------|------|
| Valid IGMP Packets | 2468     | 856  |
| Queries            | 2448     | 856  |
| Reports            | 20       | 0    |
| Leaves             | 0        | 0    |
| Mtrace packets     | 0        | 0    |
| DVMRP packets      | 0        | 0    |
| PIM packets        | 0        | 0    |
| Errors:            |          |      |
| Malformed Packets  | 0        |      |
| Martian source     | 0        |      |
| Bad Checksums      | 0        |      |

# **Befehle zur PIM-Fehlerbehebung (Kurzreferenz)**

| Command                                   | Beschreibung                                                                                   |
|-------------------------------------------|------------------------------------------------------------------------------------------------|
| show running-config multicast-<br>routing | So prüfen Sie, ob Multicast-Routing auf der Firewall aktiviert ist:                            |
| Ausführungs-mroute                        | So zeigen Sie die auf der Firewall konfigurierten statischen<br>Routen an                      |
| show running-config pim                   | So zeigen Sie die PIM-Konfiguration auf der Firewall an                                        |
| show pim interface                        | Anzeigen, für welche Firewall-Schnittstellen PIM aktiviert ist<br>und für welche PIM-Nachbarn. |
| show pim neighbor                         | PIM-Nachbarn anzeigen                                                                          |
| PIM-Gruppenkarte anzeigen                 | So zeigen Sie die dem RP zugeordneten Multicast-Gruppen an                                     |
| mroute anzeigen                           | So zeigen Sie die vollständige Multicast-Routing-Tabelle an                                    |
| show mroute 230.10.10.10                  | So zeigen Sie die Multicast-Tabelle für eine bestimmte Multicast-<br>Gruppe an                 |
| PIM-Tunnel anzeigen                       | Um festzustellen, ob zwischen der Firewall und dem RP ein PIM-                                 |

|                                                                    | Tunnel erstellt wurde                                                                                                    |
|--------------------------------------------------------------------|----------------------------------------------------------------------------------------------------|
| show conn all detail-Adresse<br>RP_IP_ADDRESS                      | Um festzustellen, ob eine Verbindung (PIM-Tunnel) zwischen<br>der Firewall und dem RP besteht                                         |
| PIM-Topologie anzeigen                                             | So zeigen Sie die Ausgabe der Firewall-PIM-Topologie an                                                                               |
| Debug-PIM                                                          | Dieser Debugger zeigt alle PIM-Nachrichten von und zur<br>Firewall an.                                                                |
| debug pim-Gruppe 230.10.10.10                                      | Bei diesem Debugging werden alle PIM-Nachrichten von und zur<br>Firewall für die jeweilige Multicast-Gruppe angezeigt.                |
| PIM-Verkehr anzeigen                                               | So zeigen Sie Statistiken über empfangene und gesendete PIM-<br>Nachrichten an                                                        |
| ASP-Cluster-Zähler anzeigen                                        | So überprüfen Sie die Anzahl der Pakete, die im Vergleich zu<br>"Slow Path" und "Fast Path" und "Control Point" verarbeitet<br>werden |
| asp drop anzeigen                                                  | So zeigen Sie alle Software-Level-Drops auf der Firewall an                                                                           |
| capture CAP-Schnittstelle INSIDE<br>trace match pim any any        | So erfassen und verfolgen Sie eingehende PIM-Multicast-Pakete<br>auf der Firewall                                                     |
| capture CAP interface INSIDE trace<br>match udp host 224.1.2.3 any | So erfassen und verfolgen Sie den eingehenden Multicast-Stream                                                                        |
| show pim bsr-router                                                | So überprüfen Sie, wer der ausgewählte BSR-Router ist                                                                                 |
| show conn all address 224.1.2.3                                    | So zeigen Sie die übergeordnete Multicast-Verbindung an                                                                               |
| show local-host 224,1.2.3                                          | So zeigen Sie untergeordnete/Stub-Multicast-Verbindungen an                                                                           |

Weitere Informationen zu Firewall-Erfassungen finden Sie unter <u>Arbeiten mit Firepower Threat Defense-</u> <u>Erfassungen und Packet Tracer.</u>

# **Bekannte Probleme**

FirePOWER-Multicast-Einschränkungen:

- IPv6 wird nicht unterstützt.
- PIM/IGMP-Multicast wird an Schnittstellen in einer Verkehrszone (EMCP) nicht unterstützt.
- Die Firewall darf nicht gleichzeitig ein RP und ein FHR sein.
- Der Befehl **show conn all** zeigt nur die Multicast-Identitätsverbindungen an. Um die Stub/Secondary Multicast-Verbindung anzuzeigen, verwenden Sie den Befehl **show local-host** <*group IP*>.

## PIM wird auf einem vPC-Nexus nicht unterstützt

Wenn Sie versuchen, eine PIM-Adjacency zwischen einem Nexus vPC und der Firewall bereitzustellen, gelten für Nexus die folgenden Einschränkungen:

Unterstützte Topologien für das Routing über Virtual Port Channel auf Nexus-Plattformen

Aus Sicht der NGFW sehen Sie in der Aufzeichnung mit Trace diesen Dropdown:

<#root>

```
Result:

input-interface: NET102

input-status: up

output-line-status: up

output-status: up

output-status: up

output-line-status: up

Action: drop

Drop-reason: (no-mcast-intrf) FP no mcast output intrf <-- The ingress multicast packet is dropped
```

Die Firewall kann die RP-Registrierung nicht abschließen:

```
<#root>
firepower#
show mroute 224.1.2.3

Multicast Routing Table
Flags: D - Dense, S - Sparse, B - Bidir Group, s - SSM Group,
        C - Connected, L - Local, I - Received Source Specific Host Report,
        P - Pruned, R - RP-bit set, F - Register flag, T - SPT-bit set,
        J - Join SPT
Timers: Uptime/Expires
Interface state: Interface, State
(*, 224.1.2.3), 01:05:21/never, RP 10.1.0.209, flags: SCJ
        Incoming interface: OUTSIDE
        RPF nbr: 10.1.104.10
        Immediate Outgoing interface list:
        Server_102, Forward, 01:05:21/never
```

```
(10.1.1.48, 224.1.2.3), 00:39:15/00:00:04, flags: SFJT
Incoming interface: NET102
RPF nbr: 10.1.1.48, Registering <--- The RP Registration is stuck
Immediate Outgoing interface list:
Tunnel0, Forward, 00:39:15/never
```

## Zielzonen werden nicht unterstützt

Sie können keine Zielsicherheitszone für die Zugriffssteuerungsrichtlinienregel angeben, die mit Multicast-Verkehr übereinstimmt:

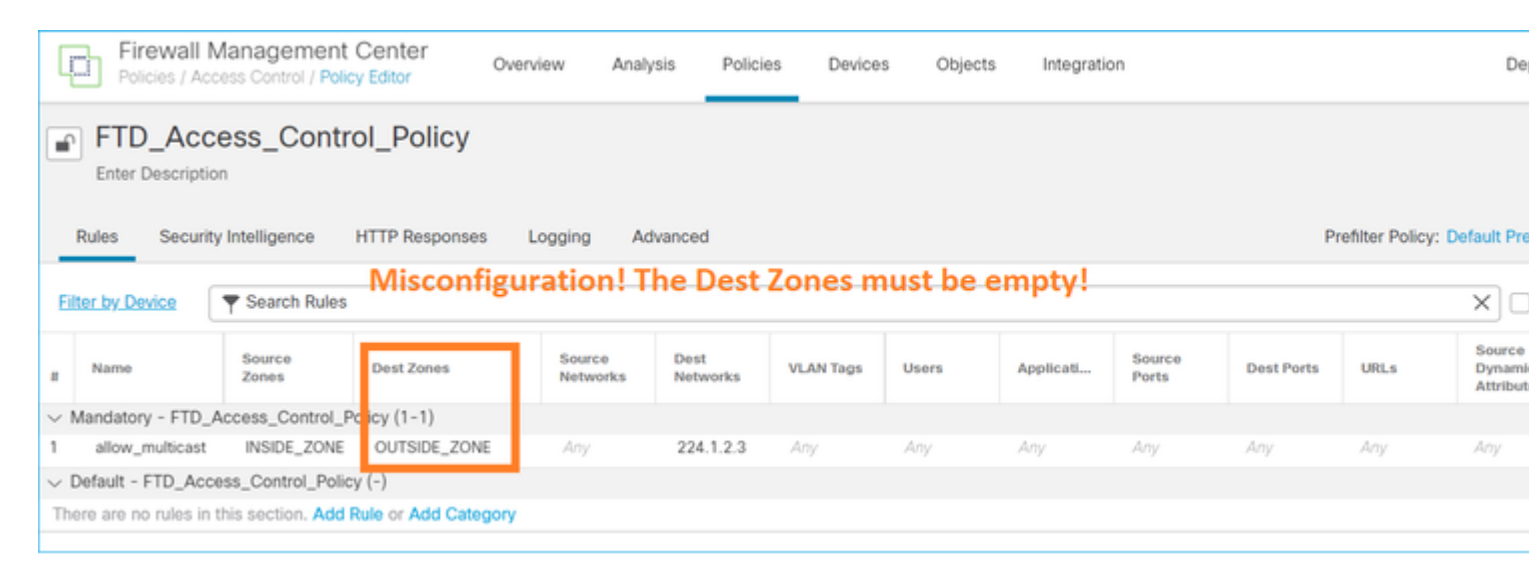

## Dies wird auch im FMC-Benutzerhandbuch dokumentiert:

| Book Contents                                | C Find Matches in This Book                                                                                                    |
|----------------------------------------------|----------------------------------------------------------------------------------------------------|
| Book Title Page                              | Internet multicast routing from address range 224.0.0/24 is not supported; IGMP g<br>multicast routing for the reserved addressess.                                                              |
| Getting Started with Device<br>Configuration | Clustering                                                                                                    |
| > Device Operations                          | In clustering, for IGMP and PIM, this feature is only supported on the primary unit.                                                                                                    |
| $\geq$ Interfaces and Device Settings        | Additional Guidelines                                                                                                    |
| ✓ Routing                                    | You must configure an access control or prefilter rule on the inbound security zo                                                                                                    |
| Static and Default Routes                    | such as 224.1.2.3. However, you cannot specify a destination security zone for multicast connections during initial connection validation.                                                       |
| Virtual Routers                              | You cannot disable an interface with PIM configured on it. If you have configured                                                                                                    |
| ECMP                                         | PIM Protocol), disabling the multicast routing and PIM does not remove the PIM the PIM configuration to disable the interface.                                                                   |
| OSPF                                         | <ul> <li>PIM/IGMP Multicast routing is not supported on interfaces in a traffic zone.</li> </ul>                                                                                                 |
| BGP                                          | Do not configure FTD to simultaneously be a Rendezvous Point (RP) and a First                                                                                                    |
| RIP                                          |                                                                                                    |
| Multicast                                    | Configure IGIVIP Features                                                                                                    |
| Policy Based Routing                         | IP hosts use IGMP to report their group memberships to directly-connected multicat register individual hosts in a multicast group on a particular LAN. Hosts identify group of a particular LAN. |

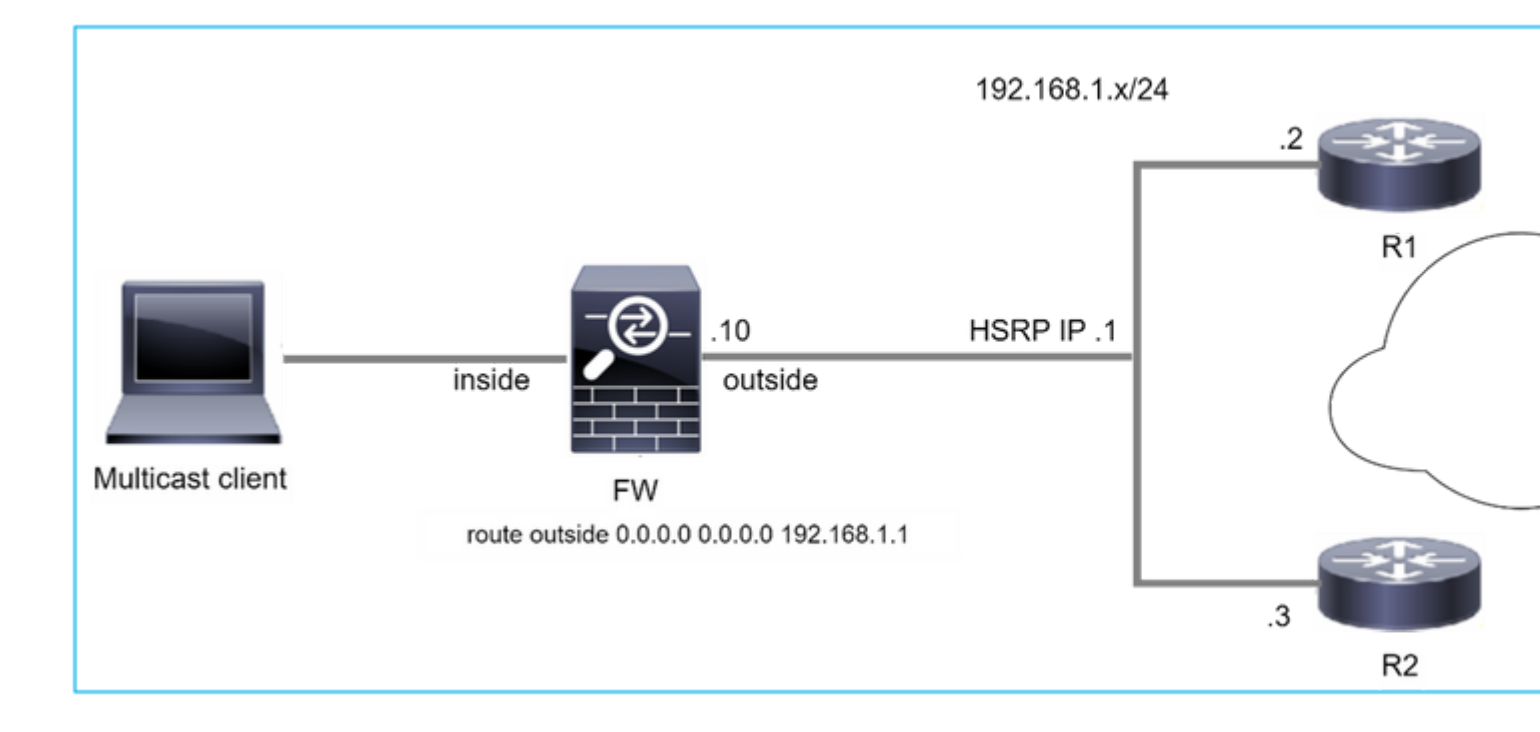

## Firewall sendet aufgrund von HSRP keine PIM-Nachrichten an Upstream-Router

In diesem Fall hat die Firewall eine Standardroute über das Hot Standby Redundancy Protocol (HSRP) IP 192.168.1.1 und die PIM-Nachbarschaft mit den Routern R1 und R2:

<#root>

firepower#

show run route

route outside 0.0.0.0 0.0.0.0 192.168.1.1 1

Die Firewall verfügt über eine PIM-Adjacency zwischen der Außenseite und der physischen Schnittstelle IP auf R1 und R2:

<#root>

firepower#

show pim neighbor

| Neighbor Address | Interface | Uptime   | Expires DR pri Bidir |
|------------------|-----------|----------|----------------------|
| 192.168.1.1      | outside   | 01:18:27 | 00:01:25 1           |
| 192.168.1.2      | outside   | 01:18:03 | 00:01:29 1 (DR)      |

Die Firewall sendet keine PIM-Join-Nachricht an das Upstream-Netzwerk. Der PIM-Debug-Befehl **debug pim** zeigt folgende Ausgabe an:

# firepower# debug pim

IPv4 PIM: Sending J/P to an invalid neighbor: outside 192.168.1.1

<u>RFC 2362</u> besagt, dass "ein Router eine periodische Join/Prune-Nachricht an jeden einzelnen RPF-Nachbarn sendet, der jedem (S,G)-, (\*,G)- und (\*,\*,RP)-Eintrag zugeordnet ist. Join/Prune-Nachrichten werden nur gesendet, wenn der RPF-Nachbar ein PIM-Nachbar ist."

Um das Problem zu beheben, kann der Benutzer der Firewall einen statischen Routeneintrag hinzufügen. Der Router muss auf eine der beiden IP-Adressen für die Router-Schnittstelle verweisen, nämlich 192.168.1.2 oder 192.168.1.3, in der Regel die IP des aktiven HSRP-Routers.

**Beispiel:** 

<#root>

firepower#

show run mroute

firepower#

mroute 172.16.1.1 255.255.255.255 192.168.1.2

Sobald die statische Routenkonfiguration für die RPF-Suche eingerichtet ist, legt die Firewall den Schwerpunkt auf die Multicast-Routing-Tabelle anstelle der Unicast-Routing-Tabelle der ASA und sendet die PIM-Nachrichten direkt an den Nachbarn 192.168.1.2.

**Hinweis:** Die statische Routing-Funktion macht in gewisser Hinsicht den Nutzen der HSRP-Redundanz zunichte, da die Route nur einen Next-Hop pro Adresse/Netzmaske-Kombination akzeptiert. Wenn der im Befehl mroute angegebene nächste Hop ausfällt oder nicht erreichbar ist, greift die Firewall nicht auf den anderen Router zurück.

Die Firewall wird nicht als LHR betrachtet, wenn sie nicht der DR im LAN-Segment ist.

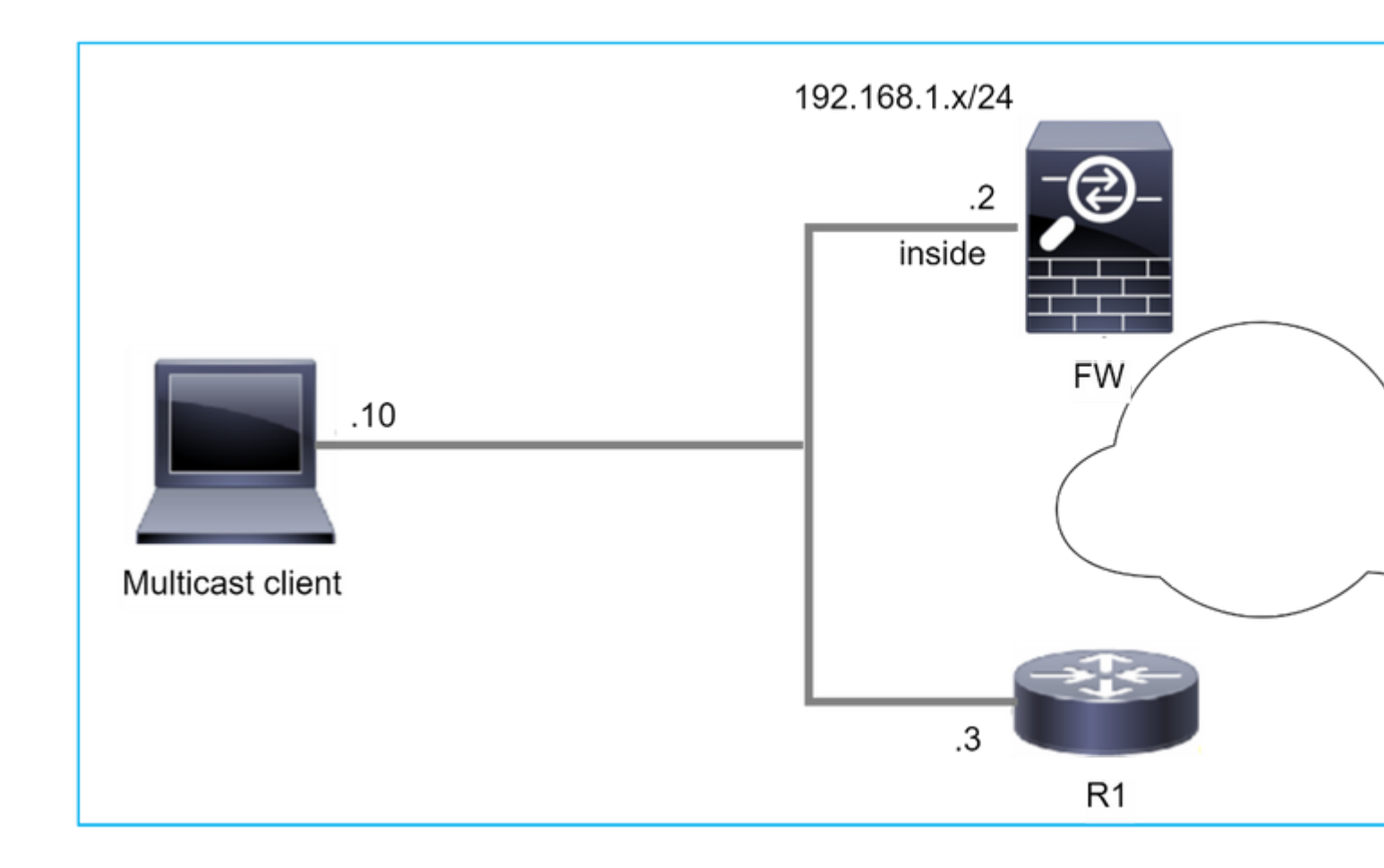

Die Firewall hat R1 als PIM-Nachbarn im LAN-Segment. R1 ist der PIM DR:

| <#root>           |           |          |                      |
|-------------------|-----------|----------|----------------------|
| firepower#        |           |          |                      |
| show pim neighbor |           |          |                      |
| Neighbor Address  | Interface | Uptime   | Expires DR pri Bidir |
| 192.168.1.3       | inside    | 00:12:50 | 00:01:38 1 (DR)      |

Wenn eine IGMP-Beitrittsanfrage vom Client eingeht, wird die Firewall nicht zum LHR.

Die Route zeigt zusätzlich Null als OIL an und hat das Flag Pruned:

<#root>

firepower#

show mroute

```
Multicast Routing Table
Flags: D - Dense, S - Sparse, B - Bidir Group, s - SSM Group,
C - Connected, L - Local, I - Received Source Specific Host Report,
P - Pruned, R - RP-bit set, F - Register flag, T - SPT-bit set,
```

```
J - Join SPT
Timers: Uptime/Expires
Interface state: Interface, State
(*, 230.1.1.1), 00:06:30/never, RP 0.0.0.0,
flags
: S
P
C
Incoming interface: Null
RPF nbr: 0.0.0.0
Immediate Outgoing interface list:
inside, Null, 00:06:30/never <--- OIL has inside and Null</pre>
```

Um die Firewall zur LHR zu machen, kann die Priorität der Schnittstelle DR erhöht werden.

```
<#root>
firepower#
interface GigabitEthernet0/0

firepower#
pim dr-priority 2

firepower#
show pim neighbor
Neighbor Address Interface Uptime Expires DR pri Bidir
192.168.1.3 inside 17:05:28 00:01:41 1
```

### Der PIM-Debug-Befehl debug pim zeigt folgende Ausgabe an:

<#root>

firepower#

debug pim

firepower#

IPv4 PIM: (\*,230.1.1.1) inside Start being last hop <--- Firewall considers itself as the lasp hop

```
IPv4 PIM: (*,230.1.1.1) Start being last hop
IPv4 PIM: (*,230.1.1.1) Start signaling sources
IPv4 PIM: [0] (*,230.1.1.1/32) NULLIF-skip MRIB modify NS
IPv4 PIM: (*,230.1.1.1) inside FWD state change from Prune to Forward
IPv4 PIM: [0] (*,230.1.1.1/32) inside MRIB modify F NS
IPv4 PIM: (*,230.1.1.1) Updating J/P status from Null to Join
IPv4 PIM: (*,230.1.1.1) J/P scheduled in 0.0 secs
IPv4 PIM: (*,230.1.1.1) J/P processing timers
IPv4 PIM: (*,230.1.1.1) Periodic J/P scheduled in 50 secs
IPv4 PIM: (*,230.1.1.1) No RPF interface to send J/P
```

Das Flag 'Abgeschnitten' und der Nullwert werden aus der mroute entfernt:

<#root>

firepower#

show mroute

```
Multicast Routing Table
Flags: D - Dense, S - Sparse, B - Bidir Group, s - SSM Group,
        C - Connected, L - Local, I - Received Source Specific Host Report,
        P - Pruned, R - RP-bit set, F - Register flag, T - SPT-bit set,
        J - Join SPT
Timers: Uptime/Expires
Interface state: Interface, State
(*, 230.1.1.1), 16:48:23/never, RP 0.0.0.0, flags:
scJ
Incoming interface: Null
RPF nbr: 0.0.0.0
Immediate Outgoing interface list:
    inside, Forward, 16:48:23/never
```

Die Firewall lässt Multicast-Pakete aufgrund eines Fehlers bei der Überprüfung der Umkehrpfad-Weiterleitung verloren

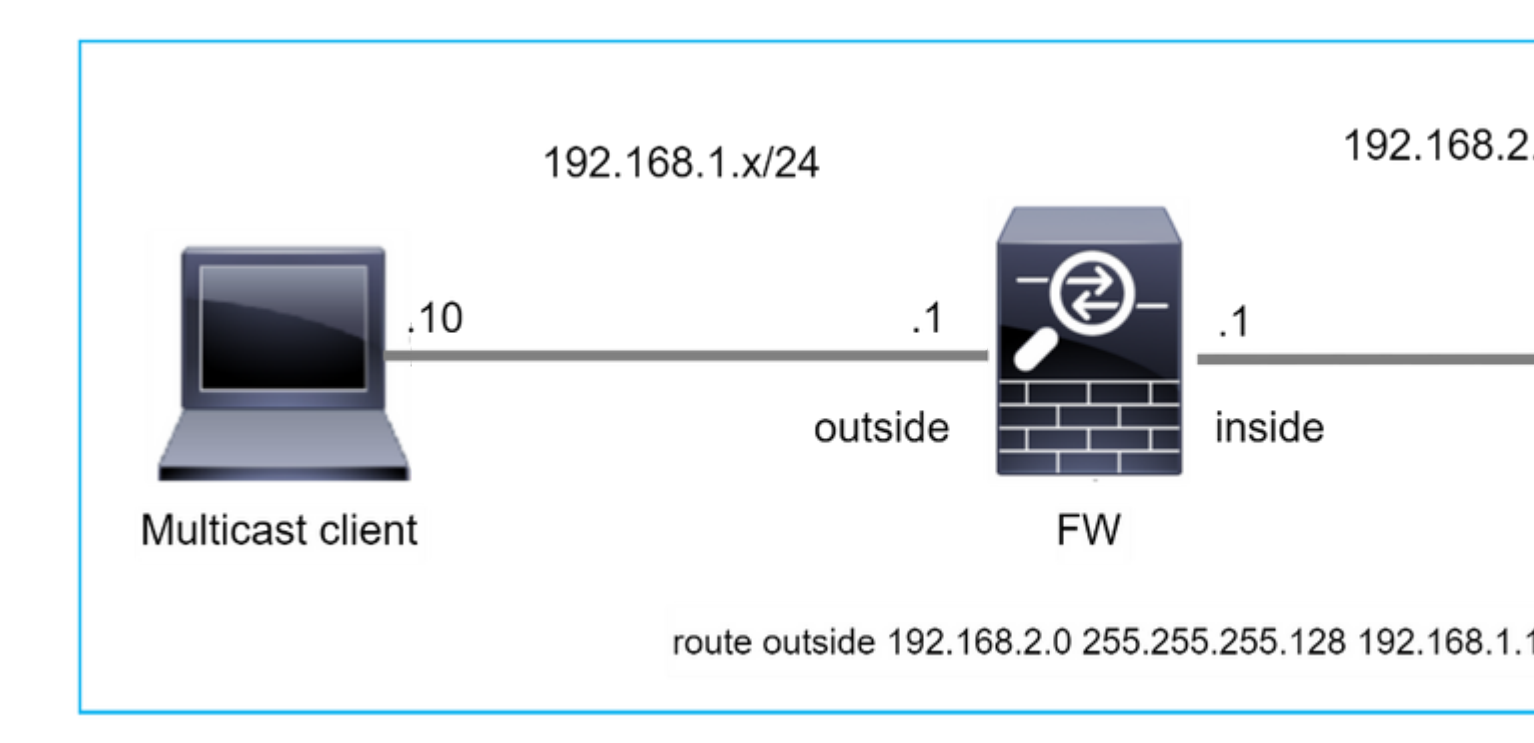

In diesem Fall werden die Multicast-UDP-Pakete aufgrund eines RPF-Fehlers verworfen, da die Firewall über die externe Schnittstelle eine spezifischere Route mit der Maske 255.255.128 hat.

<#root> firepower# capture capi type raw-data trace interface inside match udp any any firepower# show captureture capi packet-number 1 trace 106 packets captured 1: 08:57:18.867234 192.168.2.2.12345 > 230.1.1.1.12354: udp 500 Phase: 1 Type: CAPTURE Subtype: Result: ALLOW Elapsed time: 2684 ns Config: Additional Information: MAC Access list Phase: 2 Type: ACCESS-LIST Subtype: Result: ALLOW Elapsed time: 2684 ns Config: Implicit Rule Additional Information: MAC Access list

Phase: 3 Type: INPUT-ROUTE-LOOKUP Subtype: Resolve Egress Interface Result: ALLOW Elapsed time: 13664 ns Config: Additional Information: Found next-hop 192.168.1.100 using egress ifc outside Phase: 4 Type: INPUT-ROUTE-LOOKUP Subtype: Resolve Egress Interface Result: ALLOW Elapsed time: 8296 ns

Config: Additional Information: Found next-hop 192.168.1.100 using egress ifc outside

Result: input-interface: inside input-status: up input-line-status: up output-interface: outside output-status: up output-line-status: up Action: drop Time Taken: 27328 ns

Drop-reason: (rpf-violated) Reverse-path verify failed, Drop-location: frame 0x0000556bcb1069dd flow

(NA)/NA

firepower#

show route static

Codes: L - local, C - connected, S - static, R - RIP, M - mobile, B - BGP D - EIGRP, EX - EIGRP external, O - OSPF, IA - OSPF inter area N1 - OSPF NSSA external type 1, N2 - OSPF NSSA external type 2 E1 - OSPF external type 1, E2 - OSPF external type 2, V - VPN i - IS-IS, su - IS-IS summary, L1 - IS-IS level-1, L2 - IS-IS level-2 ia - IS-IS inter area, \* - candidate default, U - per-user static route o - ODR, P - periodic downloaded static route, + - replicated route SI - Static InterVRF, BI - BGP InterVRF Gateway of last resort is not set

ASP-Drop-Captures zeigen den Grund für das Verwerfen von RPF-Angriffen an:

<#root>

firepower#

show capture asp

Target: OTHER

Hardware: ASAv Cisco Adaptive Security Appliance Software Version 9.19(1) ASLR enabled, text region 556bc9390000-556bcd0603dd

21 packets captured

| 1: | 09:00:53.608290    | 192.168.2.2.12345 > | 23  | 30.1.1.1.12354: | udp  | 500   | Drop-reason:   | (rpf-violated)  | Reve  |
|----|--------------------|---------------------|-----|-----------------|------|-------|----------------|-----------------|-------|
|    | 2: 09:00:53.708032 | 192.168.2.2.1234    | ; > | 230.1.1.1.1235  | 4: 1 | udp 5 | 500 Drop-reaso | on: (rpf-violat | ed) R |
|    | 3: 09:00:53.812152 | 192.168.2.2.1234    | ; > | 230.1.1.1.1235  | 4: ı | udp 5 | 500 Drop-reaso | on: (rpf-violat | ed) R |
|    | 4: 09:00:53.908613 | 192.168.2.2.1234    | ; > | 230.1.1.1.1235  | 4: 0 | udp 5 | 500 Drop-reaso | on: (rpf-violat | ed) R |

Die RPF-Fehlerindikatoren in der MFIB-Ausgabe erhöhen sich wie folgt:

<#root>

firepower#

show mfib 230.1.1.1 count

IP Multicast Statistics
7 routes, 4 groups, 0.00 average sources per group
Forwarding Counts: Pkt Count/Pkts per second/Avg Pkt Size/Kilobits per second
Other counts: Total/RPF failed/Other drops(OIF-null, rate-limit etc)

Group: 230.1.1.1

RP-tree:

Forwarding: 0/0/0/0, Other: 6788/6788/0

... firepower#

show mfib 230.1.1.1 count

IP Multicast Statistics
7 routes, 4 groups, 0.00 average sources per group
Forwarding Counts: Pkt Count/Pkts per second/Avg Pkt Size/Kilobits per second
Other counts: Total/RPF failed/Other drops(OIF-null, rate-limit etc)
Group: 230.1.1.1
 RP-tree:

Forwarding: 0/0/0/0, Other: 6812/6812/0 <--- RPF failed counter increased

Die Lösung besteht darin, den Fehler bei der RPF-Prüfung zu beheben. Eine Option besteht darin, die statische Route zu entfernen.

Wenn keine RPF-Prüfung mehr fehlschlägt, werden die Pakete weitergeleitet, und der **Weiterleitungszähler** in der MFIB-Ausgabe erhöht sich:

```
<#root>
firepower#
show mfib 230.1.1.1 count
IP Multicast Statistics
8 routes, 4 groups, 0.25 average sources per group
Forwarding Counts: Pkt Count/Pkts per second/Avg Pkt Size/Kilobits per second
Other counts: Total/RPF failed/Other drops(OIF-null, rate-limit etc)
Group: 230.1.1.1
 RP-tree:
  Forwarding: 0/0/0/0, Other: 9342/9342/0
 Source: 192.168.2.2,
  Forwarding: 1033/9/528/39
, Other: 0/0/0
 Tot. shown: Source count: 1, pkt count: 0
firepower#
show mfib 230.1.1.1 count
IP Multicast Statistics
8 routes, 4 groups, 0.25 average sources per group
Forwarding Counts: Pkt Count/Pkts per second/Avg Pkt Size/Kilobits per second
Other counts: Total/RPF failed/Other drops(OIF-null, rate-limit etc)
Group: 230.1.1.1
 RP-tree:
  Forwarding: 0/0/0/0, Other: 9342/9342/0
 Source: 192.168.2.2,
  Forwarding: 1044/10/528/41
, Other: 0/0/0
<--- Forward counter increased
 Tot. shown: Source count: 1, pkt count: 0
```

## Firewall generiert beim PIM-Switchover zum Source-Tree keinen PIM-Join

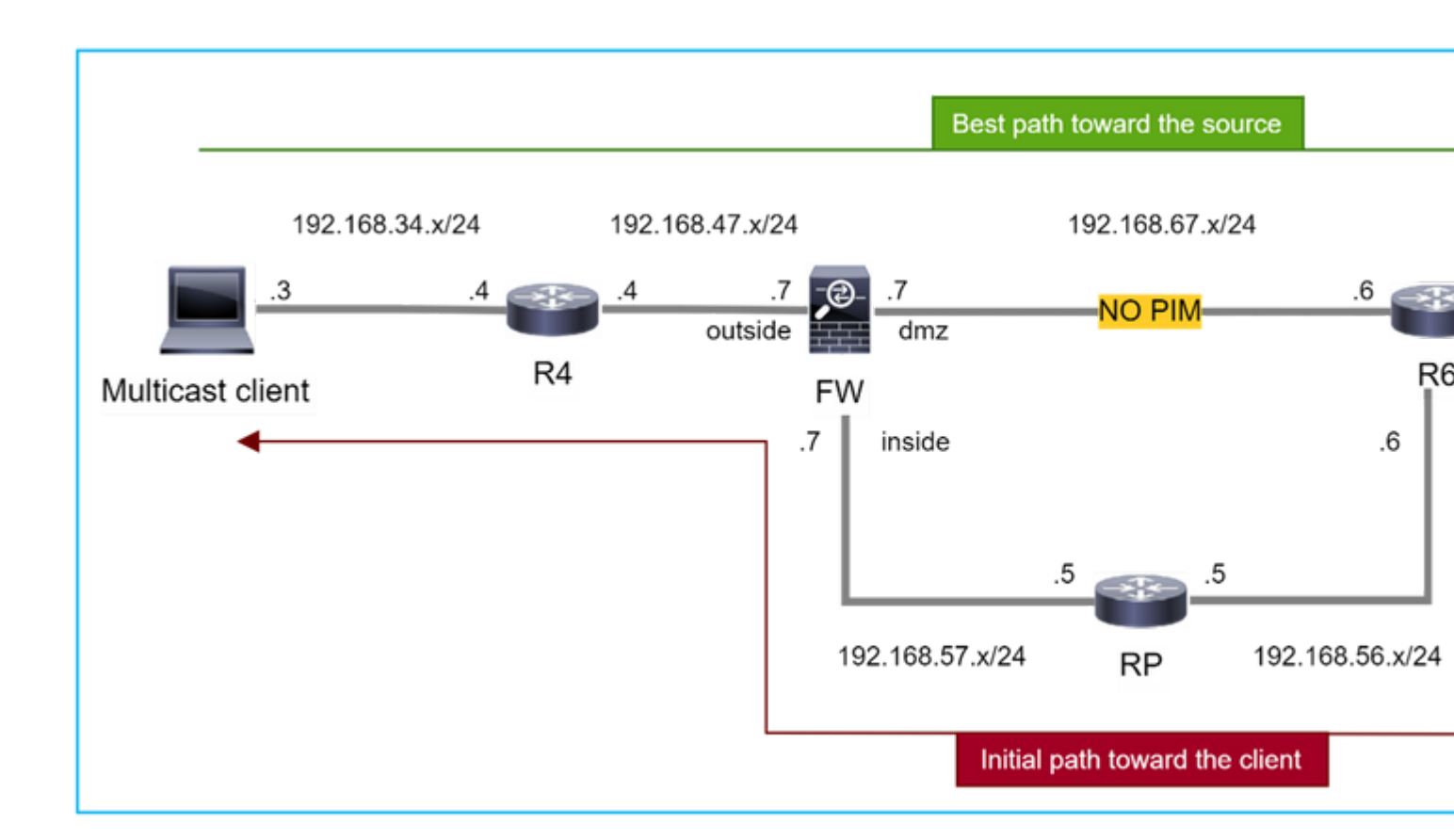

In diesem Fall erkennt die Firewall den Pfad zur Multicast-Quelle über die **DMZ-**Schnittstelle **R4** > **FW** > **R6**, während der ursprüngliche Datenverkehrspfad von der Quelle zum Client **R6** > **RP** > **DW** > **R4** ist:

```
<#root>
firepower#
show route 192.168.6.100

Routing entry for 192.168.6.0 255.255.255.0
Known via "ospf 1", distance 110, metric 11, type intra area
Last update from 192.168.67.6 on dmz, 0:36:22 ago
Routing Descriptor Blocks:
* 192.168.67.6, from 192.168.67.6, 0:36:22 ago, via dmz
Route metric is 11, traffic share count is 1
```

R4 initiiert den SPT-Switchover und sendet eine quellenspezifische PIM-Join-Nachricht, sobald der SPT-Switchover-Grenzwert erreicht ist. In der Firewall findet der SPT-Switchover nicht statt, die (S,G)-Route verfügt nicht über das **T-**Flag:

<#root>

firepower#

show mroute

```
Multicast Routing Table
Flags: D - Dense, S - Sparse, B - Bidir Group, s - SSM Group,
       C - Connected, L - Local, I - Received Source Specific Host Report,
       P - Pruned, R - RP-bit set, F - Register flag, T - SPT-bit set,
       J - Join SPT
Timers: Uptime/Expires
Interface state: Interface, State
(*, 230.1.1.1), 00:00:05/00:03:24, RP 10.5.5.5, flags: S
 Incoming interface: inside
 RPF nbr: 192.168.57.5
 Immediate Outgoing interface list:
    outside, Forward, 00:00:05/00:03:24
(192.168.6.100, 230.1.1.1), 00:00:05/00:03:24, flags: S
 Incoming interface: dmz
 RPF nbr: 192.168.67.6
 Immediate Outgoing interface list:
    outside, Forward, 00:00:05/00:03:2
```

Der PIM-Debug-Befehl **debug pim** zeigt 2 empfangene PIM-Join-Anforderungen vom Peer R4 an - für (**\*,G**) **und (S,G).** Die Firewall hat eine PIM-Join-Anforderung für (**\***,G) Upstream gesendet und konnte aufgrund des ungültigen Nachbarn 192.168.67.6 keine quellspezifische Anforderung senden:

<#root>

firepower#

debug pim

```
IPv4 PIM: Received J/P on outside from 192.168.47.4 target: 192.168.47.7 (to us) <--- 1st PIM join to the
```

IPv4 PIM: J/P entry: Join root: 10.5.5.5 group: 230.1.1.1 flags: RPT WC S <--- 1st PIM join with root a

| IPv4 | PIM: | (*,230.1.1.1) Create entry                                      |
|------|------|-----------------------------------------------------------------|
| IPv4 | PIM: | [0] (*,230.1.1.1/32) MRIB modify DC                             |
| IPv4 | PIM: | [0] (*,230.1.1.1/32) inside MRIB modify A                       |
| IPv4 | PIM: | (*,230.1.1.1) outside J/P state changed from Null to Join       |
| IPv4 | PIM: | (*,230.1.1.1) outside Raise J/P expiration timer to 210 seconds |
| IPv4 | PIM: | (*,230.1.1.1) outside FWD state change from Prune to Forward    |
| IPv4 | PIM: | [0] (*,230.1.1.1/32) outside MRIB modify F NS                   |
| IPv4 | PIM: | (*,230.1.1.1) Updating J/P status from Null to Join             |
| IPv4 | PIM: | (*,230.1.1.1) J/P scheduled in 0.0 secs                         |
| IPv4 | PIM: | (*,230.1.1.1) Processing timers                                 |
| IPv4 | PIM: | (*,230.1.1.1) J/P processing                                    |
| IPv4 | PIM: | (*,230.1.1.1) Periodic J/P scheduled in 50 secs                 |
| IPv4 | PIM: | (*,230.1.1.1) J/P adding Join on inside                         |

IPv4 PIM: Sending J/P message for neighbor 192.168.57.5 on inside for 1 groups <--- PIM Join sent from

IPv4 PIM: Received J/P on outside from 192.168.47.4 target: 192.168.47.7 (to us) <--- 1st PIM join to the second second s

IPv4 PIM: J/P entry: Join root: 192.168.6.100 group: 230.1.1.1 flags: S <--- 1st PIM join with IPv4 PIM: (192.168.6.100,230.1.1.1) Create entry IPv4 PIM: Adding monitor for 192.168.6.100 IPv4 PIM: RPF lookup for root 192.168.6.100: nbr 192.168.67.6, dmz via the rib IPv4 PIM: (192.168.6.100,230.1.1.1) RPF changed from 0.0.0.0/- to 192.168.67.6/dmz IPv4 PIM: (192.168.6.100,230.1.1.1) Source metric changed from [0/0] to [110/11] IPv4 PIM: [0] (192.168.6.100,230.1.1.1/32) MRIB modify DC IPv4 PIM: [0] (192.168.6.100,230.1.1.1/32) inside MRIB modify A IPv4 PIM: [0] (192.168.6.100,230.1.1.1/32) outside MRIB modify F NS IPv4 PIM: (192.168.6.100,230.1.1.1) outside J/P state changed from Null to Join IPv4 PIM: (192.168.6.100,230.1.1.1) outside Imm FWD state change from Prune to Forward IPv4 PIM: (192.168.6.100,230.1.1.1) Updating J/P status from Null to Join IPv4 PIM: (192.168.6.100,230.1.1.1) J/P scheduled in 0.0 secs IPv4 PIM: [0] (192.168.6.100,230.1.1.1/32) dmz MRIB modify NS IPv4 PIM: (192.168.6.100,230.1.1.1) outside Raise J/P expiration timer to 210 seconds IPv4 PIM: (192.168.6.100,230.1.1.1) Processing timers IPv4 PIM: (192.168.6.100,230.1.1.1) J/P processing IPv4 PIM: (192.168.6.100,230.1.1.1) Periodic J/P scheduled in 50 secs IPv4 PIM: (192.168.6.100,230.1.1.1) J/P adding Join on dmz IPv4 PIM: Sending J/P to an invalid neighbor: dmz 192.168.67.6

<--- Invalid neighbor

Die Ausgabe der Befehle **show pim** neigbour enthält kein R6:

<#root>

firepower#

show pim neighbor

| Neighbor Address | Interface | Uptime   | Expires DR pri Bidir |
|------------------|-----------|----------|----------------------|
| 192.168.47.4     | outside   | 00:21:12 | 00:01:44 1           |
| 192.168.57.5     | inside    | 02:43:43 | 00:01:15 1           |

PIM ist auf der Firewall-Schnittstelle dmz aktiviert:

<#root>

firepower#

show pim interface

| Address      | Interface | PIM | Nbr<br>Count | Hello<br>Intvl | DR<br>Prior | DR   |        |
|--------------|-----------|-----|--------------|----------------|-------------|------|--------|
| 192.168.47.7 | outside   | on  | 1            | 30             | 1           | this | system |
| 192.168.67.7 | dmz       | on  | 0            | 30             | 1           | this | system |
| 192.168.57.7 | inside    | on  | 1            | 30             | 1           | this | svstem |
|              |           |     | _            |                | -           |      | - )    |

PIM ist auf der R6-Schnittstelle deaktiviert:

<#root>

R6#

show ip interface brief

| Interface          | IP-Address   | OK? Method | Status                | Protocol |
|--------------------|--------------|------------|-----------------------|----------|
| GigabitEthernet0/0 | 192.168.6.1  | YES manual | up                    | up       |
| GigabitEthernet0/1 | 192.168.56.6 | YES manual | up                    | up       |
| GigabitEthernet0/2 | unassigned   | YES unset  | administratively down | down     |
|                    |              |            |                       |          |
| GigabitEthernet0/3 | 192.168.67.6 | YES manual | up                    | up       |

R6#

show ip pim interface GigabitEthernet0/3 detail

GigabitEthernet0/3 is up, line protocol is up Internet address is 192.168.67.6/24 Multicast switching: fast Multicast packets in/out: 0/123628 Multicast TTL threshold: 0

#### PIM: disabled <--- PIM is disabled

Multicast Tagswitching: disabled

Die Lösung besteht in der Aktivierung von PIM an der GigabitEthernet0/3-Schnittstelle auf R6:

<#root>

R6(config-if)#

interface GigabitEthernet0/3

R6(config-if)#

ip pim sparse-mode

R6(config-if)#
\*Apr 21 13:17:14.575: %PIM-5-NBRCHG: neighbor 192.168.67.7 UP on interface GigabitEthernet0/3
\*Apr 21 13:17:14.577: %PIM-5-DRCHG: DR change from neighbor 0.0.0.0 to 192.168.67.7 on interface Gigabit

Die Firewall installiert das T-Flag, das einen SPT-Switchover anzeigt.:

<#root>

firepower#

show mroute

```
Multicast Routing Table
Flags: D - Dense, S - Sparse, B - Bidir Group, s - SSM Group,
       C - Connected, L - Local, I - Received Source Specific Host Report,
       P - Pruned, R - RP-bit set, F - Register flag, T - SPT-bit set,
       J - Join SPT
Timers: Uptime/Expires
Interface state: Interface, State
(*, 230.1.1.1), 00:26:30/00:02:50, RP 10.5.5.5, flags: S
 Incoming interface: inside
 RPF nbr: 192.168.57.5
 Immediate Outgoing interface list:
    outside, Forward, 00:26:30/00:02:50
(192.168.6.100, 230.1.1.1), 00:26:30/00:03:29, flags: ST
 Incoming interface: dmz
 RPF nbr: 192.168.67.6
  Immediate Outgoing interface list:
    outside, Forward, 00:26:30/00:02:39
```

## Firewall verwirft die ersten paar Pakete aufgrund von Punt-Rate Limit

Wenn die Firewall die ersten Pakete eines **neuen** Multicast-Streams in FP empfängt, kann eine zusätzliche Verarbeitung durch den CP erforderlich sein. In diesem Fall sendet das FP die Pakete über SP an den CP (FP > SP > CP), um weitere Vorgänge auszuführen:

- Erstellung einer **übergeordneten** Verbindung im FP zwischen den Eingangsschnittstellen und den Identitätsschnittstellen.
- Zusätzliche Multicast-spezifische Prüfungen, z. B. die RPF-Validierung, die PIM-Kapselung (falls es sich bei der Firewall um die FHR handelt), die OIL-Prüfung usw.
- Erstellen eines (S,G)-Eintrags mit den ein- und ausgehenden Schnittstellen in der mroute-Tabelle.
- Erstellung einer **untergeordneten/Stub**-Verbindung im FP zwischen den eingehenden und ausgehenden Schnittstellen.

Als Teil des Schutzes der Kontrollebene begrenzt die Firewall intern die Paketrate, die an den CP gesendet wird.

Pakete, die die Übertragungsrate überschreiten, werden in der mit dem Grund **für das** Verwerfen der **Durchsatzratenbegrenzung verworfen**:

<#root> firepower# show asp drop Frame drop:

Punt rate limit exceeded (punt-rate-limit) 2062

Verwenden Sie den Befehl **show asp cluster counter**, um die Anzahl der Multicast-Pakete zu überprüfen, die vom SP an den CP gesendet werden:

<#root>

firepower#

show asp cluster counter

Global dp-counters:

Context specific dp-counters:

| MCAST_FP_FROM_PUNT          | 30   | Number of multicast packets punted from CP to FP               |
|-----------------------------|------|----------------------------------------------------------------|
| MCAST_FP_T0_SP              | 2680 | Number of multicast packets punted from FP to SP               |
| MCAST_SP_TOTAL              | 2710 | Number of total multicast packets processed in SP              |
| MCAST_SP_FROM_PUNT          | 30   | Number of multicast packets punted from CP to SP < Number of   |
| MCAST_SP_FROM_PUNT_FORWARD  | 30   | Number of multicast packets coming from CP that are forwarded  |
| MCAST_SP_PKTS               | 30   | Number of multicast packets that require slow-path attention   |
| MCAST_SP_PKTS_T0_CP         | 30   | Number of multicast packets punted to CP from SP               |
| MCAST_FP_CHK_FAIL_NO_HANDLE | 2650 | Number of multicast packets failed with no flow mcast_handle   |
| MCAST_FP_CHK_FAIL_NO_FP_FWD | 30   | Number of multicast packets that cannot be fast-path forwarded |

Verwenden Sie den Befehl **show asp event dp-cp punt**, um die Anzahl der Pakete in der FP > CP-Warteschlange und die Rate von 15 Sekunden zu überprüfen:

<#root>

firepower#

show asp event dp-cp punt | begin EVENT-TYPE

| EVENT-TYPE | ALLOC ALLOC-FA | IL ENQ | JEUED ENQ-FA | ΙL | RETIRED 15SEC | -RATE |
|------------|----------------|--------|--------------|----|---------------|-------|
| punt       | 24452          | 0      | 24452        | 0  | 10852         | 1402  |

|       |   | 23800 | 0   |   |     |   |     |   |
|-------|---|-------|-----|---|-----|---|-----|---|
| 23800 |   |       |     |   |     |   |     |   |
| (     | 0 | 10200 |     |   |     |   |     |   |
| 1402  |   |       |     |   |     |   |     |   |
|       |   |       |     |   |     |   |     |   |
| pim   |   |       | 652 | 0 | 652 | 0 | 652 | 0 |

Wenn die Route aufgefüllt wird und die übergeordneten/untergeordneten Verbindungen im FP eingerichtet werden, werden die Pakete im FP als Teil der bestehenden Verbindungen weitergeleitet. In diesem Fall werden die Pakete von FP nicht an den CP gesendet.

## Wie verarbeitet die Firewall die ersten Pakete eines neuen Multicast-Streams?

Wenn die Firewall die ersten Pakete eines **neuen** Multicast-Streams in datapath empfängt, führt sie die folgenden Aktionen aus:

- 1. Überprüft, ob die Sicherheitsrichtlinien Pakete zulassen.
- 2. Versendet Pakete über Pfad FP an den CP.
- 3. Erstellt eine **übergeordnete** Verbindung zwischen den Eingangsschnittstellen und den Identitätsschnittstellen:

```
<#root>
```

firepower# show capture capi packet-number 1 trace 10 packets captured 1: 08:54:15.007003 192.168.1.100.12345 > 230.1.1.1.12345: udp 400 Phase: 1 Type: CAPTURE Subtype: Result: ALLOW Config: Additional Information: MAC Access list Phase: 2 Type: ACCESS-LIST Subtype: Result: ALLOW Config: Implicit Rule Additional Information: MAC Access list Phase: 3 Type: INPUT-ROUTE-LOOKUP Subtype: Resolve Egress Interface Result: ALLOW Config: Additional Information:

Phase: 4 Type: ACCESS-LIST Subtype: Result: ALLOW Config: Implicit Rule Additional Information: Phase: 5 Type: NAT Subtype: per-session Result: ALLOW Config: Additional Information: Phase: 6 Type: IP-OPTIONS Subtype: Result: ALLOW Config: Additional Information: Phase: 7 Type: CLUSTER-REDIRECT Subtype: cluster-redirect Result: ALLOW Config: Additional Information: Phase: 8 Type: QOS Subtype: Result: ALLOW Config: Additional Information: Phase: 9 Type: MULTICAST Subtype: Result: ALLOW Config: Additional Information: Phase: 10 Type: FLOW-CREATION Subtype: Result: ALLOW Config:

Additional Information:

New flow created with id 19, packet dispatched to next module <--- New flow

Result: input-interface: inside input-status: up input-line-status: up output-interface: inside output-status: up output-line-status: up

Action: allow

Syslogs:

<#root>

```
firepower# Apr 24 2023 08:54:15: %ASA-7-609001: Built local-host inside:192.168.1.100
Apr 24 2023 08:54:15: %FTD-7-609001: Built local-host identity:230.1.1.1
Apr 24 2023 08:54:15: %FTD-6-302015: Built inbound UDP connection 19 for inside:192.168.1.100/12345 (192)
```

Diese Verbindung wird in der Ausgabe des Befehls show conn all angezeigt:

<#root>

firepower#

show conn all protocol udp

13 in use, 17 most used

UDP inside 192.168.1.100:12345 NP Identity Ifc 230.1.1.1:12345, idle 0:00:02, bytes 0, flags –

- Der CP aktiviert den Multicast-Prozess f
  ür zus
  ätzliche Multicast-spezifische Pr
  üfungen, z. B. die RPF-Validierung, die PIM-Kapselung (falls es sich bei der Firewall um die FHR handelt), die ÖL-Pr
  üfung usw.
- 5. Der CP erstellt einen (S,G)-Eintrag mit den eingehenden und ausgehenden Schnittstellen in der Route:

<#root>

firepower#

show mroute

```
Multicast Routing Table
Flags: D - Dense, S - Sparse, B - Bidir Group, s - SSM Group,
        C - Connected, L - Local, I - Received Source Specific Host Report,
        P - Pruned, R - RP-bit set, F - Register flag, T - SPT-bit set,
        J - Join SPT
Timers: Uptime/Expires
Interface state: Interface, State
```
```
(*, 230.1.1.1), 00:19:28/00:03:13, RP 192.168.192.168, flags: S
Incoming interface: inside
RPF nbr: 192.168.2.1
Immediate Outgoing interface list:
    outside, Forward, 00:19:28/00:03:13
(192.168.1.100, 230.1.1.1), 00:08:50/00:03:09, flags: ST
Incoming interface: inside
RPF nbr: 192.168.2.1
Immediate Outgoing interface list:
    outside, Forward, 00:00:32/00:02:57
```

6. Der CP weist den FP über den Pfad CP > SP > FP an, eine **untergeordnete/Stub-**Verbindung zwischen den eingehenden und ausgehenden Schnittstellen zu erstellen:

Diese Verbindung ist nur in der Ausgabe des Befehls show local-host sichtbar:

```
<#root>
firepower#
show local-host
Interface outside: 5 active, 5 maximum active
local host: <224.0.0.13>,
local host: <192.168.3.100>,
local host: <230.1.1.1>,
 Conn:
   UDP outside 230.1.1.1:12345 inside 192.168.1.100:12345, idle
0:00:04, bytes 4000, flags -
local host: <224.0.0.5>,
local host: <224.0.0.1>,
Interface inside: 4 active, 5 maximum active
local host: <192.168.1.100>,
 Conn:
   UDP outside 230.1.1.1:12345 inside 192.168.1.100:12345, idle
0:00:04, bytes 4000, flags -
local host: <224.0.0.13>,
local host: <192.168.2.1>,
local host: <224.0.0.5>,
Interface nlp_int_tap: 0 active, 2 maximum active
Interface any: 0 active, 0 maximum active
```

In den Softwareversionen mit der Cisco Bug-ID <u>CSCwe21280</u> wird auch die Syslog-Meldung 302015 für die untergeordnete Verbindung/Stub-Verbindung generiert:

<#root>

Apr 24 2023 08:54:15: %FTD-6-302015:

Built outbound UDP connection 20 for outside:230.1.1.1/12345 (230.1.1.1/12345) to inside:192.168.1.100/2

Wenn sowohl über- als auch untergeordnete/Stub-Verbindungen hergestellt werden, stimmen die eingehenden Pakete mit der vorhandenen Verbindung überein und werden in FP:

<#root>

firepower#

show capture capi trace packet-number 2

10 packets captured 2: 08:54:15.020567 192.168.1.100.12345 > 230.1.1.1.12345: udp 400 Phase: 1 Type: CAPTURE Subtype: Result: ALLOW Config: Additional Information: MAC Access list Phase: 2 Type: ACCESS-LIST Subtype: Result: ALLOW Config: Implicit Rule Additional Information: MAC Access list Phase: 3

Type: FLOW-LOOKUP

Subtype: Result: ALLOW Config: Additional Information:

Found flow with id 19, using existing flow <--- Existing flow

Result: input-interface: inside input-status: up
input-line-status: up
Action: allow

## ICMP-Multicast-Datenverkehr filtern

Sie können ICMP-Multicast-Datenverkehr nicht mit einer ACL filtern. Sie müssen Control Plane Policy (ICMP) verwenden:

Cisco Bug-ID CSCs126860 ASA filtert Multicast-ICMP-Pakete nicht

## **Bekannte PIM-Multicast-Fehler**

Sie können das Bug Search Tool für bekannte Fehler verwenden: <u>https://bst.cloudapps.cisco.com/bugsearch</u>

Die meisten ASA- und FTD-Fehler sind unter dem Produkt "Cisco Adaptive Security Appliance (ASA) Software" aufgeführt:

| CISCO Products                | Support & Learn                                      | Partners                                                                                                    | Events & Videos                |          |      |  |
|-------------------------------|------------------------------------------------------|----------------------------------------------------------------------------------------------------|--------------------------------|----------|------|--|
| Bug Search Tool               |                                                      |                                                                                                    |                                |          |      |  |
| Search For<br>PIM             |                                                      |                                                                                                    |                                |          |      |  |
| Product                       |                                                      |                                                                                                    |                                |          |      |  |
| Series/Model                  | <ul> <li>✓ Cisco A</li> </ul>                        | Adaptive Secur                                                                                                    | rity Appliance (ASA) Software  | 2        |      |  |
| Release                       |                                                      |                                                                                                    |                                |          |      |  |
| Affecting or Fixed in Release | es 🗸                                                 |                                                                                                    |                                |          |      |  |
| Save Search                   | Email Search                                         | The results                                                                                                    |                                | CI       | lear |  |
| Filters Clear Filters         | 94 Results   Sorted                                  | by <b>Severity</b>                                                                                                    |                                | Sort By: | Sho  |  |
| Severity                      | CSCsy08778<br>Symptom: eigrp s<br>same physical inte | CSCsy08778 no pim on one subif disables eigrp on same physical of a<br>Symptom: eigrp stops working on one subinterface, if "no pim" is issued on another subinterface same physical interface. Conditions: The physical interface belongs to the 4-GE module. If us |                                |          |      |  |
| Show All                      | Severity: 2 State                                    | us: Fixed Upda                                                                                                    | ated: Nov 09, 2016   Cases:3 刘 |          |      |  |
| Status                        | CSCtg52478<br>Symptom: memor                         | CSCtg52478 PIM nbr jp_buffer can be corrupted under stress<br>Symptom: memory corruption of pim nbr structure Conditions: multicast w/ PIM-SM and here                                                                                                    |                                |          |      |  |
| Chow All                      |                                                      |                                                                                                    |                                |          | _    |  |

## Zugehörige Informationen

- Fehlerbehebung und allgemeine Probleme mit ASA Multicast
- FirePOWER Management Center-Multicast
- Zusammenfassung der FirePOWER-Multicast-Flags

## Informationen zu dieser Übersetzung

Cisco hat dieses Dokument maschinell übersetzen und von einem menschlichen Übersetzer editieren und korrigieren lassen, um unseren Benutzern auf der ganzen Welt Support-Inhalte in ihrer eigenen Sprache zu bieten. Bitte beachten Sie, dass selbst die beste maschinelle Übersetzung nicht so genau ist wie eine von einem professionellen Übersetzer angefertigte. Cisco Systems, Inc. übernimmt keine Haftung für die Richtigkeit dieser Übersetzungen und empfiehlt, immer das englische Originaldokument (siehe bereitgestellter Link) heranzuziehen.